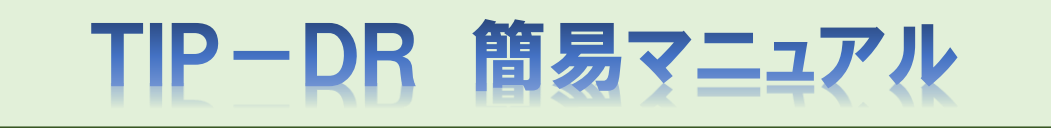

Ver:1.40 更新日時:2025/1/23 12:00

目次

- 0. TIP-DRについて
- 1. メニュー画面
  - 1.1. DRサイトメニュー画面
  - 1.2. 認証画面
- 2. TIP-DR:明細画面
- 2.1. 標準 (非表示可能モード)の説明
  - 2.1.1. 明細ヘッダーの折り畳み、及び明細に対するフィルタ、ソートについて
  - 2.2. 再表示モードの説明
  - 2.3. 補足
    - 2.3.1. 非表示ボタン押下時
    - 2.3.2. 再表示ボタン押下時
    - 2.3.3. このリストは何?ボタン押下時
    - 2.3.4. 詳細欄の値押下時
    - 2.3.5. ダウンロードボタン押下時
- 3. TIP-DR:入力画面
  - 3.1. 新規入力(報告履歴なし)
  - 3.2. アップロード済の報告資料の確認、削除
  - 3.3. 履歴の確認、及び訂正(資料追加含む)
  - 3.4. 報告履歴欄全体の折り畳み時
  - 3.5. 報告履歴:編集モード時
  - 3.6. 補足
    - 3.6.1. 新規欄:保存ボタン押下時
    - 3.6.2. 新規欄 | 履歴欄:サムネイル画像押下時
    - 3.6.3. 新規欄 | 履歴欄:報告資料欄:削除ボタン押下時
    - 3.6.4. 履歴欄:削除ボタン押下時
- 4. TIP-DR: 地図で見る画面
  - 4.1. 明細画面:メニュー:地図で見る から表示
  - 4.2. 明細画面:メニュー:明細:住所欄 から表示
  - 4.3. 補足
    - 4.3.1.施設ピン押下時
    - 4.3.2. 震源地ピン押下時

- 5. TIP-DR:物件追加画面
  - 4.1. 明細画面:メニュー:地図で見る から表示
  - 4.2. 明細画面:メニュー:明細:住所欄 から表示
  - 4.3. 補足
    - 4.3.1. 施設ピン押下時

4.3.2. 震源地ピン押下時

- 6. FAQ
  - 6.1. 会社からPCを使い、施設の被害状況等を入力する
  - 6.2. 現地付近からスマホ等を使い、施設の被害状況等を入力する
  - 6.3. 明細画面:明細欄のフィルタ、ソートの使い方
  - 6.4. 明細画面: 頁分割表示、全件表示の使い方
  - 6.5. 入力画面:新規欄の登録手順
  - 6.6. 入力画面:履歴欄の修正手順
  - 6.7. 入力画面:履歴欄の削除手順
  - 6.8. 入力画面:履歴欄の報告資料の削除手順
  - 6.9. 入力画面:履歴欄の報告資料の更新手順
  - 6.10. 地震選択時に表示される被災した施設を常時非表示にする手順
  - 6.11. 常時非表示にした施設を表示されるように戻す手順
  - 6.12. 戸田BPユーザ利用時の機能制限

# O. TIP-DRについて

- ・ TIP-DRは、震度5弱以上の地震災害発生時に利用する、災害復旧支援システムです。
- 地震発生から30分程度で、震度5弱以上の揺れがあったと考えられる
   「工事実績」を自動的にピックアップし、リスト化します。
- ・ 震度情報は、REIC(リアルタイム地震・防災情報利用協議会)が発表した実際の 震度情報を利用しています。
- ・「工事実績」情報は、TIPに位置登録された全物件(建土合計、約3万4千件)が対象 となります。
- TIPに位置登録(カルテID登録)されていない物件は、リストアップされませんの で注意して下さい。

## 0.1. 以前のTIP-DRからの主な変更点

- ・ 社外からのアクセスに対応しました。
- 代表的なスマートフォンに完全対応しました。
   (現地でスマートフォンから写真をアップロードできます)
- ・ 利用する地震情報を、緊急地震速報からREICの実際の震度情報に変更しました。
- 協力会社も利用可能になりました。(そのため、氏名コードではなくメールアドレスで ログインするように変わりました)
- 「地図で見る」機能を使うと、スマートフォンのGPSを使って、地図に工事実績と現 在位置を表示し、報告ができます。
- ・ 国外(シドニー)にサーバーを設置しています。

## 0.2. 災害発生時の操作方法(施設の被災状況を入力するシンプルなケース)

・ DRサイトメニューにアクセス、TIP-DRボタンを押下

サイトURL https://tdr.toda.co.jp/

- ・ メールアドレスでログイン
- ・ 以降の操作については FAQ 5.1.又は 5.2.を参照して下さい。
   15頁目… 5.1. 会社からPCを使い、施設の被害状況等を入力する
   18頁目… 5.2. 現地又は現地付近からスマホ等を使い、施設の被害状況等を入力する

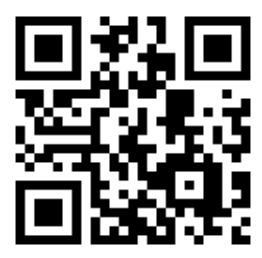

https://tdr.toda.co.jp/

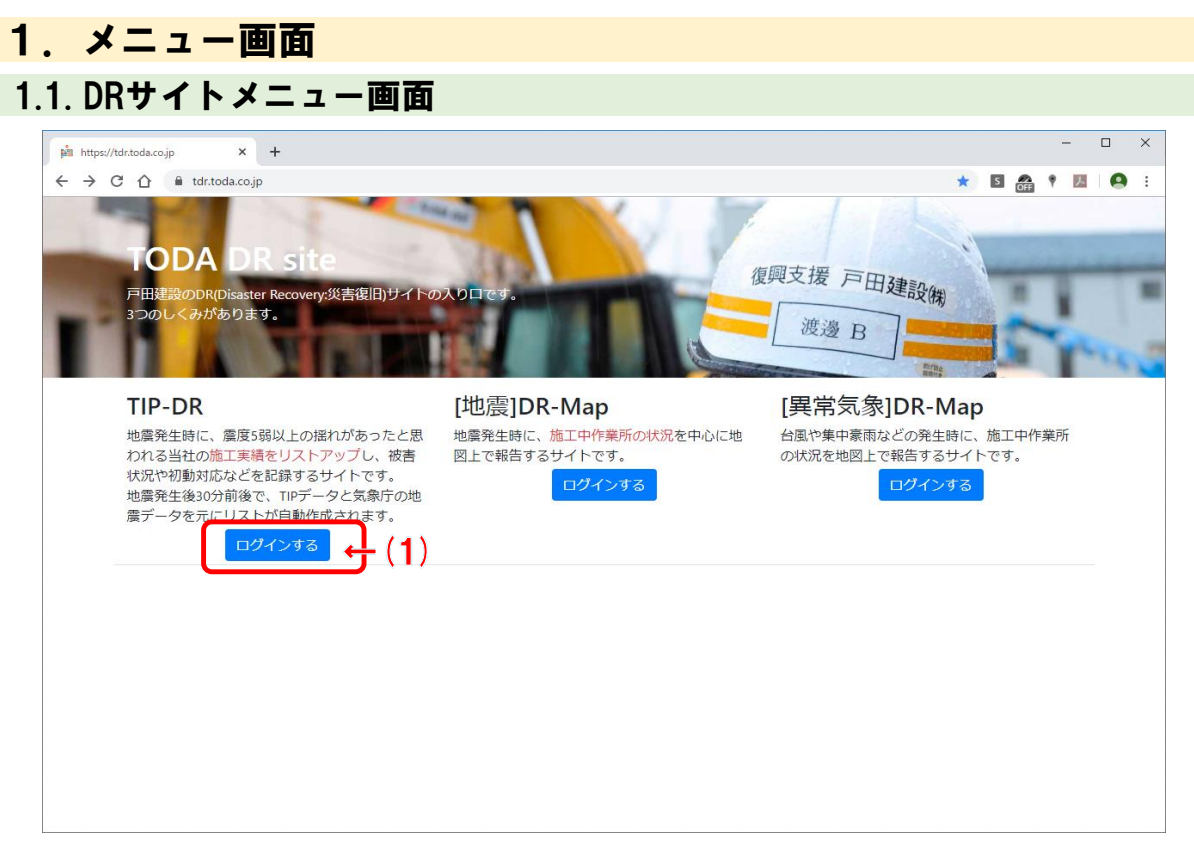

#### 項目説明

#### (1) TIP-DRを使用する場合、ここを押下すると認証画面に遷移します。

1.2. 認証画面

| <ul> <li>● サインイン × +</li> </ul> | - 0                                                                                                    | ×   |
|---------------------------------|----------------------------------------------------------------------------------------------------|-----|
| ← → C ☆ 🔒 sts.toda.co.jp/ad     | i/Is/idpinitiatedsignon.aspx?SAMLRequest=fZJdb4IwFIb%2FCuk95UM02AgG8TIStxHFXexmYaXOLtCynrJs%2F34IuriLeS6 🛧 🖪 🎰 🕴 📕 🖡 | 9 : |
|                                 | TODA Group Global Vision 統合認証システム                                                                                    |     |
|                                 | (1)                                                                                                    |     |
| お客様(                            | "喜び"を実現する企業グループ<br>※足のために / カタ りあるせ事のために / 人と地球の未来のために<br>★このページはお気に入り (ブックマーク) 登録できませ                               |     |
|                                 | TODA GROUP                                                                                                    |     |
|                                 |                                                                                                    |     |
|                                 | © 2013 Microsoft                                                                                                    |     |

#### 項目説明

(1) メールアドレス、パスワードを入力してサインインボタンを押下すると、TIP-DRの画面 に遷移します。

| 1. ( | 漂準                                      | (非     | 表示可                 | 能モ               | - ド) の説明               |                          |                                |    |
|------|-----------------------------------------|--------|---------------------|------------------|------------------------|--------------------------|--------------------------------|----|
| TIP  | · <u>DR</u> 震災                          | 訓練【総合詞 | 震災訓練2025 <b>】</b> ( | (01/23 10:50:54) | [発動中] (1)              | ■全件表示 ♥ 地図で見る 育再表示       | 〒 💋物件追加 🗗ダウンロード 🚱このリストは何? 🕩 ログ | ブア |
| 新美丽  | No⊺<br>⊤ote ⊤                           | 被害     |                     | 竣工年 ▼            | 施設名 ↓ (二).<br> 丁事□−− ド | 7 得急无名 7 7               | ¥細 *                           | 非美 |
|      | た で で 一 一 一 一 一 一 一 一 一 一 一 一 一 一 一 一 一 | GIS    | ▼ 被災度 ▼             | 被災対応 T           | 工事件名                   | ▼ 先方連絡先(最終)              |                                | ,  |
| 2    | 1 01 189                                | 未確認    | 建                   | 1970             | スズキビル                  | スズキ (株)                  |                                |    |
|      | - 100)                                  | AAA    | KT1007146           | 不明               | 771505719              | 東京都新宿区大京町23-2 ♀          |                                |    |
|      | 5強                                      |        | 5.0 0               | ) 客先依頼が…         | 鈴木大京町ビル新               | スズキ㈱東京支店渉外グループ 佐藤…       |                                |    |
| 1    | 1149                                    | 未確認    | 建                   | 1983             | 丸井錦糸町店別館               | ( / (村)) 丸井              |                                |    |
|      | 東京                                      | AAA    | KT0003409           | 不明               | 771013483              | 県京都墨田区江東橋 2 − 2 − 1 2 ♀  |                                |    |
|      | 5強                                      |        | <mark>5.1</mark> (  | ) 客先依頼が…         | 中川製材所ビル新               |                          |                                |    |
| 2    | 1628                                    | 3 未確認  | 建                   | 1985             | 丸井喜多ビル(旧新宿マルイ本館)       | (件)                      | 1 - 1                          |    |
|      | 東京                                      | AAA    | KT0002841           | 不明               | 151062057              | 東京都新宿区新宿 3-30-16 ♀       | <b>←</b> (5)                   |    |
|      | 5強                                      |        | 5.0 C               | ) 客先依頼が…         | 丸井新宿改(60)              | オンーエ人ンー とパリスまた 05-3229-0 |                                |    |
| 2    | 1017                                    | 7 未確認  | 建                   | 2005             | 丸井錦糸町店                 | (株)丸井                    |                                |    |
|      | 東京                                      | AAA    | KT0000121           | 不明               | 151083001              | 東京都墨田区江東橋3丁日〇-1.0 🔍      | 被害なし。担当者と相談してから戻ります。 💼         |    |
|      | 5強                                      |        | <mark>5.1</mark> C  | )客先依頼が…          | 丸井錦糸町店改                |                          |                                |    |
| 2    | 1958                                    | 3 未確認  | 建                   | 2009             | 丸井新宿三丁目共同ビル            | (株)丸井                    |                                |    |
|      | 東京                                      | AAA    | KT1023007           | 不明               | 151084063              | 東京都新宿区新宿3-30-13 ♀        | ( <b>/</b> ) —2                |    |
|      | 5強                                      |        | 5.0 -0.22           | 2 客先依頼が…         | 丸井新宿三丁目共同ビル            |                          |                                |    |
| 2    | 1594                                    | 1 未確認  | 建                   | 1992             | 新砂ターミナル                | (株)丸井                    |                                |    |
|      | 東京                                      | AAA    | KT0002266           | 不明               | 151069108              | 東京都江東区新砂2-632-171        |                                |    |
|      | 5強                                      |        | 5.0 0.17            | 7客先依頼が…          | 新砂ターミナル                |                          |                                | -  |
| 2    | 1284                                    | 1 未確認  | 建                   | 1978             | 中央倉庫東京営業所              | (株)中央倉庫                  |                                |    |
|      | 東京                                      | AAA    | KT1009621           | 个明               | 771510448              | 東京都江東区枝川3-1-11 ♥         |                                |    |
|      | 5強                                      |        | 5.1 0.25            | > 各先依頼が…         | 東京宮葉所枝川倉庫新             |                          |                                | 1  |
| 2    | 1000                                    | 未確認    | 建                   | 2023             | <b>東京逓信病院</b>          | 日本郵政株式会社                 |                                |    |
|      | 東京                                      | AA     | KT1036166           | 个明               | 151100016              | 東京都千代田区富士見町2-14-20 ♥     |                                |    |
|      | 5强                                      |        | 5.2                 | )各先依頼か…          | 果京逓信病阮屋上防水修繕           |                          |                                |    |

項目説明

- (1)「地震名」リストから地震を選択すると該当する被災工事のデータが明細に表示されます。
- (2) a) 「全件表示」「頁分割表示」を押下すると明細の表示方法を切り替えます。
  - b) 「地図で見る」を押下すると明細に表示されている全ての工事を地図画面で確認でき ます。
  - c) 「再表示」「非表示」を押下すると明細の表示データを切り替えます。(通常データを表示するか、非表示設定済のデータのみを表示するかの切り替えです)
  - d)「物件追加」を押下するとTIPサイトの物件追加画面に遷移します。
  - e)「ダウンロード」を押下すると明細の表示データがCSV形式でダウンロードされます。
  - f) 「このリストは何?」を押下すると表示中の地震に関する補足情報が表示されます。
  - g) 「ログアウト」を押下すると システムからログアウトします。
- (3)「新着順」欄にあるペンボタンを押下すると入力画面に遷移します。
- (4)「施設名」欄の値を押下するとTIPサイトの入力画面に遷移します。 (戸田社内ネットワーク時のみ)
- (5)「住所」欄の値を押下すると地図画面に遷移します。 (押下した行の工事を中央表示、工事情報も初期表示)
- (6)「詳細」欄の値を押下すると最新以外を含む全ての詳細が表示されます。
- (7)「非表示」欄のゴミ箱ボタンを押下すると工事が非表示設定になります。 (全ユーザ共通の設定です。非表示は解除できます)
- (8) 頁分割表示の場合のみページャーが表示されて頁の切替が行えます。(1頁200件です)

#### 補足

- 非表示可能モードが通常モードです。
   (他には非表示にした施設を復活する場合に使用する再表示モードがあります)
- 施設を探す方法は以下の2つがあります。
   使い易い方法で被災状況を入力する対象施設にたどり着いて下さい。
  - a) 地震リストから地震を選択して、明細に表示された施設データから被災状況を入力 する施設の行を探す。(データが大量に表示されている場合、明細のヘッダー欄から フィルタ、ソート機能を使い絞り込んで下さい)

b) 地震リストから地震を選択して、メニューバーから地図で見るをクリックして地図から施設を探す。 (施設の住所、施設付近の地理に詳しい事が前提となります。明細データが全て表示されますので地図上の施設を減らしたい場合、入力画面の明細のヘッダー欄からフィルタ機能を使い絞り込んで下さい)

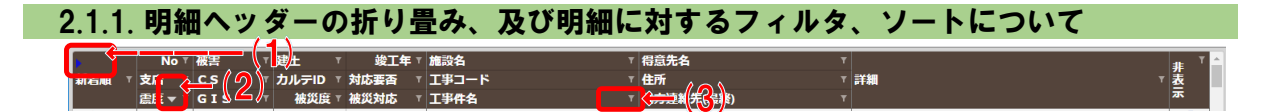

#### 項目説明

- (1) 左上の青い三角アイコン(右向き)を押下するとヘッダーが1段に折り畳まれます。
   ⇒モバイル端末等で画面が小さい場合に折り畳む事とデータの表示範囲が広くなります。
- (2) 項目名を押下するとソートを表す下向きor上向きの三角アイコンが表示されて、
   その項目の値で昇順or降順に並び替える事ができます。
   ⇒複数項目の並び替えは出来ません。最後に指定した項目のみが有効になります。
- (3) ロート (フィルタ) アイコンを押下するとフィルタ条件を指定するダイアログが表示されて、表示項目を絞り込むことができます。
   ⇒フィルタは複数項目の指定が可能です。

a. 明細ヘッダーの折り畳み解除について

新着頭のとする。被害 建土 施設名 得意先名 詳細 除外

#### 項目説明

(1) 下向きになっている青い三角アイコンを押下するとヘッダーが多段表示に戻ります。

| b.       | 明細   | が昇順  | <b>に</b> ソー         | ト(並て     | )変え) されている | 5状態    |      |         |
|----------|------|------|---------------------|----------|------------|--------|------|---------|
| <b>F</b> | No 🔺 | T WA | (⊤ <mark>≵</mark> ± | ▼ 竣工年 ▼  | 施設名        | ▼ 得意先名 | Y    | al: T ^ |
| 新着順 🛛    | 支店   | TCS  | ້າກໍມ⇒ເວ            | ▼ 対応要否 ▼ | 「工事コード     | ▼ 住所   | 「詳細」 | ۲Ž      |

#### 項目説明

(1) この状態で項目名を押下するとソートが降順に変わります。

c.明細が降順にソート(並び変え)されている状態

| Þ   | No    | <b>T</b> T | <b>* (</b> | 3                | i± ⊺      | 竣工年     | 施設名   | ۲ | 得意先名       | ٣ |    | T ▲ |
|-----|-------|------------|------------|------------------|-----------|---------|-------|---|------------|---|----|-----|
| 新着順 | T ×.m |            | <u> </u>   | • <mark>-</mark> | ึ่มเテเอ ⊤ | 対応要否    | エ事コード |   | 住所         |   | 詳細 | ⊤ 差 |
|     |       | -          | C 7 C      |                  | 201999966 | 3db 555 | 工业进行  |   | 生士)市物生(日約) |   |    | 示   |

#### 項目説明

(1) この状態で項目名を押下するとソートが昇順に変わります。

d. 🔽 値フィルタ (明細のフィルタ指定画面の1つ)の説明

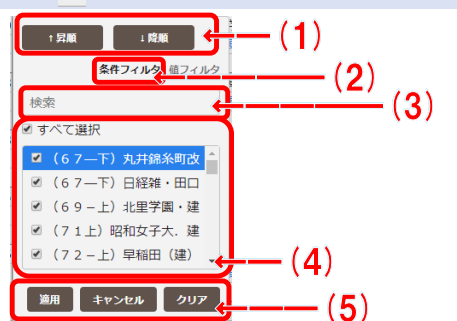

#### 項目説明

- (1) 並び替えの指定が可能です。
- (2) フィルタの指定方法を「条件フィルタ」に変更します。
- (3) ここに値を入力すると(4)欄の内容が自動で絞り込まれます。
- (4) 表示する値を個別に選択できます。
   ⇒表示データが大量の場合、ここには一定件数しか表示されません。
- (5) a)「適用」を押下すると入力したフィルタを明細に反映します。
   b)「キャンセル」を押下すると入力したフィルタを明細に反映せずに破棄します。
  - c)「クリア」を押下するとフィルタのクリアを明細に反映します。

e. 🔨 条件フィルタ (明細のフィルタ指定画面の1つ)の説明

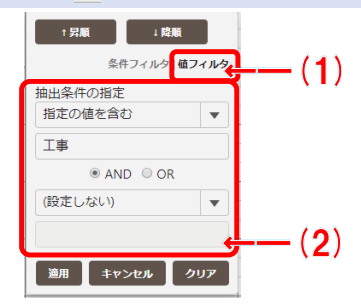

#### 項目説明

- (1) フィルタの指定方法を「値フィルタ」に変更します。
- (2) 条件の指定、条件の値を入力します。
- ※他の項目については値フィルタと同じです。

# 2.2. 再表示モードの説明

| <u>TIP</u> | <u>R</u> 唐     | 災訓練【総          | 合震災訓練202           | 5] (01/23 10:50:5                | 4) [発動中] 🖌 🖌                                                                                    | ( 134) ■全件表示 ♀ 地図で見る  南非表示       | 示 Ø物件追加 №ダウンロード @このリストは何? 🕩 ログアウト     |
|------------|----------------|----------------|--------------------|----------------------------------|-------------------------------------------------------------------------------------------------|----------------------------------|---------------------------------------|
| 新着順 🔻      | No<br>支店<br>走应 | ▼ 被害<br>▼ CS   | ▼ 建土<br>▼ カルテI     | ▼ 竣工年<br>D ▼ 対応要否<br>座 ▼ 被災対応    | ▼ 施設名<br>▼ 工事コード<br>▼ T事#4                                                                      | ▼ 得意先名<br>▼ 住所<br>▼ 生方:#終失(只終)   | ▼<br>▼<br>▼<br>▼                      |
| <b>e</b>   | 10<br>10       | 017 未確認<br>AAA | 建<br>KT0000        | 20<br>121 不明<br>0 交先休頼が          | カ井錦糸町店       151083001                                                                          | (株)丸井<br>東京都墨田区江東橋3丁目-9-10 ♥     | Ô                                     |
| ľ          |                | 000 未確認<br>AA  | 3.1<br>建<br>KT1036 | 20<br>166 不明<br>0 客先依頼が          |                                                                                                 | 日本郵政株式会社<br>東京都千代田区富士見町2-14-20 오 | (3) →                                 |
| ľ          | 5<br>東京<br>5端  | 498 未確認<br>AA  | 5.2<br>建<br>KT0000 | 20<br>20<br>585 不明<br>0.31 客先依頼が | <ul> <li>ネス価格内加生生的小修繕</li> <li>東京医科歯科大学駿河台団地</li> <li>151076244</li> <li>駿河台団地臨床研究補改</li> </ul> | 東京医科歯科大学<br>東京都千代田区神田駿河台2-3-21   | ç Ô                                   |
|            |                |                |                    |                                  |                                                                                                 | '                                | · · · · · · · · · · · · · · · · · · · |
|            |                |                |                    |                                  |                                                                                                 |                                  |                                       |
|            |                |                |                    |                                  |                                                                                                 |                                  |                                       |
|            |                |                |                    |                                  |                                                                                                 |                                  |                                       |
|            |                |                |                    |                                  |                                                                                                 |                                  |                                       |
| 144        |                | (1             |                    |                                  |                                                                                                 |                                  |                                       |
|            | 1              | /1             |                    |                                  |                                                                                                 |                                  |                                       |

#### 項目説明

- (1) 「全件表示」、「再表示」の場合はこのように表示されます
- (2) 「新着順」欄にあるペンボタンは押下できません。(入力画面は使用不可です)
- (3)「非表示」欄の復元ボタンを押下すると施設は表示設定になります。

# 2.3. 補足

#### 2.3.1. 非表示ボタン押下時

下記のような確認メッセージが表示されます。メッセージに従い処理を選択してください。

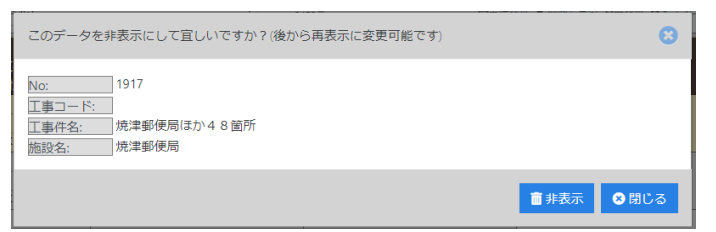

## 2.3.2. 再表示ボタン押下時

下記のような確認メッセージが表示されます。メッセージに従い処理を選択してください。

| このデータを再表示して宜しいですか?                                                  | 8   |
|---------------------------------------------------------------------|-----|
| No:     705       工事コード:     工事件名:       ホテル浜松屋新<br>施設名:     ホテル浜松屋 |     |
| ● 再表示 📀                                                             | 閉じる |

## 2.3.3. このリストは何?ボタン押下時

#### 下記のような画面が表示されます。

| このリストについて                                                                                                    | 8   |
|----------------------------------------------------------------------------------------------------|-----|
| このリストは、<br>駿河湾 [8/11]<br>発生日時:2009/08/10 20:21<br>震烈: 13.21 E 3.21 Depth 321.00Km<br>マグニチュード:3.21<br>の地震に対し、<br>TIPに位置登録された全物件(建士合計、約3万4千件)から、<br>震度 5 詞以上の揺れがあったと考えられる物件のリストです。<br>震度は、REIC(リアルタイム地震・防災情報利用協議会)が発表した実際の震度情報を<br>利用しています。 |     |
| ★震度5弱以上の地震が発生した場合、約30分以内に自動的にリストが作成されます。<br>※TIPに位置登録(カルテID登録)されていない物件は、リストに掲載されません。                                                                                                    |     |
|                                                                                                    | 閉じる |

## 2.3.4. 詳細欄の値押下時 下記のような画面が表示されます。

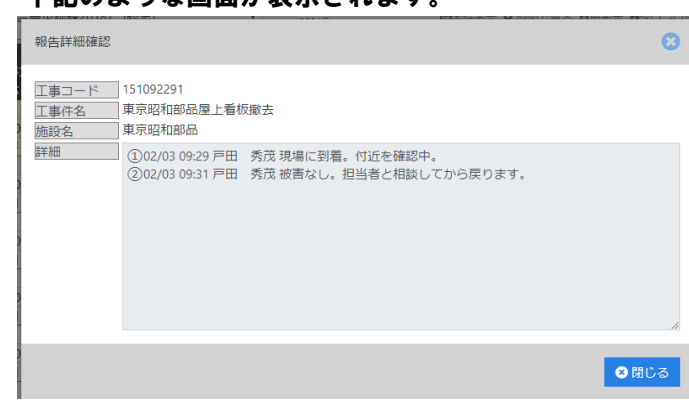

## 2.3.5. ダウンロードボタン押下時

# ブラウザの標準機能に従いCSVファイルがダウンロードされます。 出力例を以下に添付しておきます。(EXCELで表示されるかはユーザの環境に依存します)

|      |       |       |         |     |           |     |          |      |          | TIPDR驅歴別データ_() | 「都国震災訓練【総合! | 夏災訓練: | !018】 [終息]).csv - E |            |           |            |          |          |      |                         |             |  |
|------|-------|-------|---------|-----|-----------|-----|----------|------|----------|----------------|-------------|-------|---------------------|------------|-----------|------------|----------|----------|------|-------------------------|-------------|--|
|      |       | 、挿入   |         | アウト | 数式        |     | ター校開     | 表示   | ♀ 実行し1   | たい作業を入力してください  |             |       |                     |            |           |            |          |          |      | . 8                     | <b>4</b> 共1 |  |
|      |       |       |         | 1   |           |     |          |      |          |                |             |       |                     |            |           |            |          |          |      |                         |             |  |
| A1   | Ť     |       | √ Jx    | No  |           |     |          |      |          |                |             |       |                     |            |           |            |          |          |      |                         |             |  |
|      | А     | В     | С       | D   | E         |     | F        |      | G        | н              | 1           | J     | К                   | L          | М         | N          | 0        | P        | Q    | R                       | 0           |  |
| 1 No | 0     | 被害状況  | 対応状況    | 震度  | 顧客ラ       | ンク  | 得意先名     | 施    | 設名       | 対応詳細(最終)       | 工事名         | 支店    | 住所                  | TEL        | 工事CD      | カルテID      | 竣工年月日    | 発注者CD    | 震度CD | 本支店CD                   | 報告)         |  |
| 2    | 12314 | 被害無   | 不要      | 7   | AAA       |     | 日本特殊陶    | 業東   | 京昭和部品    | 被害なし。担当者       | 東京昭和部品屋     | -東京   | 東京都千代田区常            | 岩本町1-3     | 151092291 | KT102397   | 20141226 | 50070380 | 9    | 15                      |             |  |
| 3    | 12314 | 被害無   | 不要      | 7   | AAA       |     | 日本特殊陶    | 業東   | 京昭和部品    | 被害なし。担当者       | 東京昭和部品屋     | -東京   | 東京都千代田区家            | 吉本町1-3     | 151092291 | KT102397   | 20141226 | 50070380 | 9    | 15                      |             |  |
| 4    | 7740  | 未確認   | 不明      | 7   | AAA       |     | (株)村田    | 製村   | 田製作所大會   | 『営業所           | 村田大宮営業所     | 東京    | 埼玉県さいたます            | 市大宮区桜7     | 151083237 | KT100983   | 20051109 | 50121470 | 9    | 15                      |             |  |
| 5    | 7592  | 未確認   | 不明      | 7   | AAA       |     | (株)村田    | 製村   | 田製作所六線   | 『寮             | 村田製作所東京     | 東京    | 東京都大田区西7            | 六郷3-26-11  | 151085073 | 3 KT100933 | 20090220 | 50121470 | 9    | 15                      |             |  |
| 6    | 13714 | 未確認   | 不明      | 7   | AAA       |     | 株式会社     | 村村   | 田みなとみら   | SUIC           | 村田みなとみら     | 、横浜   | 神奈川県横浜市西            | 西区みなとる     | 351095033 | 8 KT102969 | 20200916 | 50121470 | 9    | 35                      |             |  |
| 7    | 13951 | 未確認   | 不明      | 7   | AAA       |     | スズキ 株    | 式ス   | ズキ中日本専   | ■務所            | スズキ中日本事     | ₹千葉   | 千葉県山武郡横潟            | 芝光町篠本村     | 201095201 | KT103082   | 20170811 | 50130590 | 9    | 20                      |             |  |
| 8    | 820   | 未確認   | 不明      | 7   | AAA       |     | 丸井       | 第    | 2別館社員レ   | -ストラン          | 丸井旧本社別館     | 東京    | 東京都中野区中野            | 盱3-32-1    | 151076056 | 6 KT000089 | 19981028 | 60041570 | 9    | 15                      |             |  |
| 9    | 3078  | 未確認   | 不明      | 7   | AAA       |     | 丸井       | 丸    | 井錦糸町店別   | 刂館             | 別館電気BOX     | ∦東京   | 東京都江東区コウト           | ウバ シ2-2-1: | 151076235 | 5 KT000340 | 19990916 | 60041570 | 9    | 15                      |             |  |
| 10   | 12058 | 未確認   | 不明      | 7   | AAA       |     | (株)丸井    | : 丸  | 井新宿三丁目   | 目共同ビル          | 丸井新宿三丁目     | 東京    | 東京都新宿区新宿            | 吉3-30-13   | 151084063 | 8 KT102300 | 20090407 | 60041570 | 9    | 15                      |             |  |
| 11   | 796   | 未確認   | 不明      | 7   | AAA       |     | 丸井       | I    | イムクリエイ   | (ツ新本社ビル        | 旧丸井本社解体     | (東京   | 東京都中野区中野            | 纾3-31-1    | 151074161 | KT000086   | 19971130 | 60041570 | 9    | 15                      |             |  |
| 12   | 2813  | 未確認   | 不明      | 7   | AAA       |     | (株)丸井    | : r  | ふらっと』    |                | 丸井土浦店改修     | 関東    | 茨城県土浦市ヤマト           | f394-1     | 251062020 | KT000310   | 19850331 | 60041570 | 9    | 25                      |             |  |
| 13   | 175   | 未確認   | 不明      | 7   | AAA       |     | 丸井       | 丸    | 井中野本店    |                | 丸井中野本店 A    | 重東京   | 東京都中野区中野            | 呼3-34-2    | 151075149 | KT000018   | 19980331 | 60041570 | 9    | 15                      |             |  |
| 14   | 3055  | 未確認   | 不明      | 7   | AAA       |     | 丸井       | 丸    | 井新宿店 L N | 1ビル            | 丸井シティー新     | 1東京   | 東京都新宿区シンシ           | / 1/3-31-3 | 151075199 | KT000338   | 19980805 | 60041570 | 9    | 15                      |             |  |
| 15   | 114   | 未確認   | 不明      | 7   | AAA       |     | (株) 丸井   | 丸    | 井錦糸町店    |                | (67-下)丸     | 東京    | 東京都墨田区コウト           | ウハ' シ3     | 151067139 | KT000012   | 19900317 | 60041570 | 9    | 15                      |             |  |
| 16   | 2494  | 未確認   | 不明      | 7   | AAA       |     | (株)丸井    | : Pl | A川口店     |                | 丸井川口店改修     | 関東    | 埼玉県川口市サカエ           | C739       | 251062016 | 6 KT000275 | 19850515 | 60041570 | 9    | 25                      |             |  |
| 4    |       | TIPDR | 歴別データ_( | 首都因 | 。<br>震災訓練 | 【総合 | 震災訓練2018 | в    | +        |                |             |       |                     | 1          |           |            |          |          |      |                         | Þ           |  |
| 準備完  | 7     |       |         |     |           |     |          |      |          |                |             |       |                     |            |           |            |          |          | -    | 7                       | 00%         |  |
|      |       |       |         |     |           |     |          |      |          |                |             |       |                     |            |           |            |          |          |      | $\overline{\mathbf{v}}$ |             |  |

|    | ∃ਙਾ⊘                  |              |                 |                |                     |        |       | TIP     | ORデータ_(首都 | 咽震災訓練【  | 総合震災訓練2        | 018】 [終居          | ]).csv - Excel      |         |
|----|-----------------------|--------------|-----------------|----------------|---------------------|--------|-------|---------|-----------|---------|----------------|-------------------|---------------------|---------|
|    | イル ホーム                | 挿入           |                 | アウト 数回         |                     | 校開     | 表示 🖓  | 実行したい作業 | 絶入力してくだ   |         |                |                   |                     |         |
|    | 🦉 👗 切り取               | 5            | 游ゴシック           | 7              | - 11                | ĂĂ     | = = _ | »- 📴    | 折り返して全体   | を表示する   | 標準             | *                 |                     |         |
|    | EB コピー<br>打け<br>≪ 書式の | ・<br>コピー/貼りな | B I             | <u>u</u> . 🖽 . | <u>ð</u> - <u>A</u> | - 2 -  | = = = | •       | セルを結合して   | 中央揃え 。  | <b>₽</b> - % , | \$8 .88           | 条件付き テーフ<br>まず * まず | いとして セル |
|    | クリップボー                | -F           | G.              | 77:            | ント                  | G.     |       | 配置      |           | G.      | 数値             | 5                 | 2                   | タイル     |
|    | 4 -                   | ] : [×       | $\sqrt{-f_X}$   |                |                     |        |       |         |           |         |                |                   |                     |         |
|    | R                     | s            | т               | U              | v                   | w      | ×     | Y       | 7         | AA      | AB             | AC                | AD                  | AF      |
|    | 本支店CD                 | 報告No         | 入力日時            | 入力者            | 登録日時                | 登録者    | 更新日時  | 更新者     | 対応詳細      | 被災度     | 被災対応           |                   |                     | -       |
|    | 15                    |              |                 |                |                     |        |       |         |           | 5.4050  | 5 点検をお餐        | かして               | 下さい                 |         |
|    | 15                    |              |                 |                |                     |        |       |         |           | 9.9     | L 点検をお勧        | hめして <sup>-</sup> | 下さい                 |         |
|    | 15                    |              |                 |                |                     |        |       |         |           | 7.5628  | 3 点検をお書        | かんて               | 下ざい                 | 1       |
|    | 15                    |              |                 |                |                     |        |       |         |           | 0.7422  | 2 客先依頼か        | <sup>(</sup> あれば) | 内応して下さ              | UN      |
| 5  | 25                    |              |                 |                |                     |        |       |         |           | 1.4414  | 1 被災の有無        | ∉を問い☆             | 合わせて下さ              | UV      |
| 7  | 25                    |              |                 |                |                     |        |       |         |           | 1.5668  | 3 被災の有無        | まを問いる             | 合わせて下さ              | UN      |
| 8  | 25                    |              |                 |                |                     |        |       |         |           | 7.753   | 5 点検をお勧        | かんして"             | Fさい                 |         |
| 9  | 25                    |              |                 |                |                     |        |       |         |           | 1.1049  | 被災の有無          | まを問いる             | 合わせて下さ              | UN      |
| 10 | 25                    |              |                 |                |                     |        |       |         |           | 0.693   | 7 客先依頼か        | *あれば\$            | 内応して下さ              | UN      |
| 11 | 1 25                  |              |                 |                |                     |        |       |         |           | 0.3125  | 5 客先依頼か        | 「あればす             | 内応して下さ              | UV      |
| 12 | 2 25                  |              |                 |                |                     |        |       |         |           | -0.268  | 3 客先依頼か        | *あればヌ             | 対応して下さ              | UN      |
| 13 | 3 15                  |              |                 |                |                     |        |       |         |           | -0.2738 | 3 客先依頼が        | <sup>(</sup> あれば) | 时応して下さ              | UN      |
| 14 | 1 15                  |              |                 |                |                     |        |       |         |           | 0.1325  | 5 客先依頼か        | <sup>(</sup> あれば) | 内応して下さ              | UN      |
| 15 | 5 25                  |              |                 |                |                     |        |       |         |           | -0.2738 | 8 客先依頼か        | 「あればす             | 内応して下さ              | UN      |
| .6 | 3 25                  |              |                 |                |                     |        |       |         |           | 0.3125  | 5 客先依頼か        | 、<br>あれば          | 内応して下さ              | UN      |
|    |                       | TIPDR₹       | -<br>- 夕 (首都)() | 。<br>電災訓練【総    | 。<br>合震災訓練2         | 018] ( | (+)   |         |           |         |                |                   | E                   |         |

# 3. TIP-DR:入力画面

# 3.1. 新規入力(報告履歴なし)

| 地震名                                    | 北海道胆振地方地震【2/21】 [終息]                                      |         |      |             | (2)      | <b>_</b>  | 日保存 😣 |
|----------------------------------------|-----------------------------------------------------------|---------|------|-------------|----------|-----------|-------|
| 施設名                                    | 新千歳空港国内線旅客ターミナル                                           |         |      |             | ~~/      | <u> </u>  |       |
| 工事名称                                   | 新千歳空港国内線旅客 T 改                                            |         |      |             | カルテID    | KT1026345 | i     |
| 得意先名                                   | 北海道空港株式会社                                                 |         |      |             | 工事コード    | 151067076 | 5     |
| 住所                                     | 北海道千歳市美々新千歳空港内                                            |         |      |             | 竣工年      | 1989      |       |
| 被害度                                    | 不明 被害無 被害小 被害中 祥                                          | 按書大 確認中 | 対応要否 | 不明 不要 ▲ 要救払 | 爱 対応中 完了 | 7         |       |
| 具体的状况                                  | 等(500文字以内)                                                |         |      |             |          |           |       |
| 確認した状態                                 | 況を記入して下さい。                                                |         |      |             |          |           |       |
|                                        |                                                           |         |      |             |          |           | ;     |
| ここに、<br>を貼付け<br>貼付け<br>クリック(<br>先方担当者) | я <mark>ц. рг. (5−а)</mark><br>јонат.<br>/зеан<br>"сскач. |         |      |             |          |           |       |
| 圓(社名)                                  |                                                           | ▲(氏名)   |      | J(TEL)      |          |           | +     |
| 社名                                     |                                                           | 氏名      |      | TEL         |          |           |       |
|                                        | : / <b>\0.</b> //h                                        |         |      |             |          |           |       |
| 市口什 厉 麻                                |                                                           |         |      |             |          |           |       |

項目説明

- (1) a) 「ホーム」を押下するとTIP-DRのホーム画面となる明細画面を表示します。
- b) 「ログアウト」を押下すると システムからログアウトします。 (2) a) 「保存」 ボタンを押下すると入力値を保存します。(新規欄のデータ保存です)
- b) 「閉じる」ボタンを押下すると入力値を保存せずに明細画面に戻ります。 ※報告資料をアップロードした際に自動保存された内容は破棄されません
- (3) 被害度、対応要否を選択して下さい。
- (4) 確認した状況を入力して下さい。
- (5)報告資料として写真やPDFがアップロードできます。 アップロードする場合は(5)欄にファイルをドラッグ&ドロップして頂くか、 (5-a)ボタンを押下して表示されるファイル選択ダイアログを使用してファイルを指定 して下さい。

※報告資料をアップロードした際に入力値も自動で保存されます。

(6) 先方担当者連絡先を入力して下さい。

補足

- ・ 複数のファイルを一度にアップロードできます。
- ・ 一度にアップロードできる最大サイズは約20Mbyteです。

| 以「 | 下の項目については条件 | に応じて初期表示します。              |
|----|-------------|---------------------------|
| No | 項目名         | 初期表示する条件                  |
| 1  | 被害度、対応要否    | 同じ地震かつ工事に対して先行入力者がいる場合    |
| 2  | 先方担当者連絡先    | 同じ地震かつ工事に対して先行入力者がいる場合、又は |
|    |             | 先行入力者なし、かつ他システムで担当者登録済の場合 |

# 3.2. アップロード済の報告資料の確認、削除

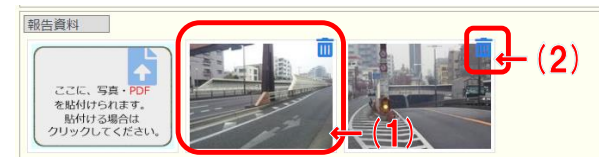

#### 項目説明

- (1)「サムネイル表示されている写真」を押下すると拡大した写真を表示します。
- (2)「削除」ボタンを押下すると確認メッセージを表示して報告資料を削除します。
- ※ 新規欄も履歴欄も同じです。(履歴欄は編集可能にしないと 前 削除ボタンは表示されません)

# 3.3. 履歴の確認、及び訂正(資料追加含む)

| 2019/12/02 09-35 登録: 戸田 秀茂<br>2019/12/02 09-36 受新: 戸田 秀茂 | <b>2</b> ) |
|----------------------------------------------------------|------------|
| 施設裏手の道路に軽微な破損有り。<br>施設には被害なし。                            | 4          |
|                                                          |            |
| 2019/12/02 09:55 登録: 戸田 秀茂<br>2019/12/02 10:28 更新: 戸田 秀茂 |            |
| 施設前の遺路は異常なし                                              | 4          |
| 98倍資料<br>                                                |            |

#### 項目説明

- (1) 履歴欄全体を折り畳みます。
- (2) a) 「編集」ボタンを押下すると履歴1件分を編集可能にします。
  - b)「削除」ボタンを押下すると確認メッセージを表示して、履歴1件分を削除します。
- (3)「サムネイル表示されている写真」を押下すると拡大した写真を表示します。
- (4) 報告の履歴は登録日時の順番でより最新が上に表示される形で連続表示されます。

# 3.4. 報告履歴欄全体の折り畳み時

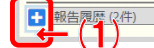

項目説明

(1) 履歴欄全体の折り畳みを解除します。

# 3.5. 報告履歴:編集モード時

| 報告履歴 (2件)<br>2019/12/13 13:17 登録: 戸田 秀茂                                                                                           |                      |                                              |       |
|----------------------------------------------------------------------------------------------------|----------------------|----------------------------------------------|-------|
| 液害度         不明         液害無         被害小           具体的状況等(500文字以内)            施設裏手の道路に軽微な破損有り。            施設には被害なし。            (た名) | 被曹中 被曹大 確認中<br>▲(氏名) | 対応要否 <b>不明 不要 ▲要救援 対</b><br>【 <b>●</b> (TEL) | 城中 第7 |
| 静同OO会社<br>報告資料<br>ここに、5月・00<br>を貼付けられます。<br>貼付けられます。<br>別けってください、                                                                 | 浜松 太郎                | 090-1111-2222                                |       |

#### 項目説明

- (1) a) 「保存」ボタンを押下すると入力値を保存して、履歴欄を照会モードに戻します。
   b) 「閉じる」ボタンを押下すると入力値を破棄して、履歴欄を照会モードに戻します。
- ※ 新規欄も履歴欄も同じです。
- ※ 履歴欄の画像投稿は編集モード時のみ有効です。

# 3.6. 補足 3.6.1. 新規欄:保存ボタン押下時

下記のような結果メッセージが表示されます。メッセージに従い処理を選択してください。 (再表示した場合、新規欄に入力した値は履歴欄に移動されて新規欄は初期表示になります)

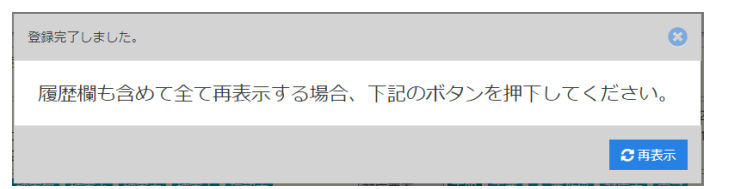

### 3.6.2. 新規欄 | 履歴欄:サムネイル画像押下時

#### 下記のような画面が表示されます。

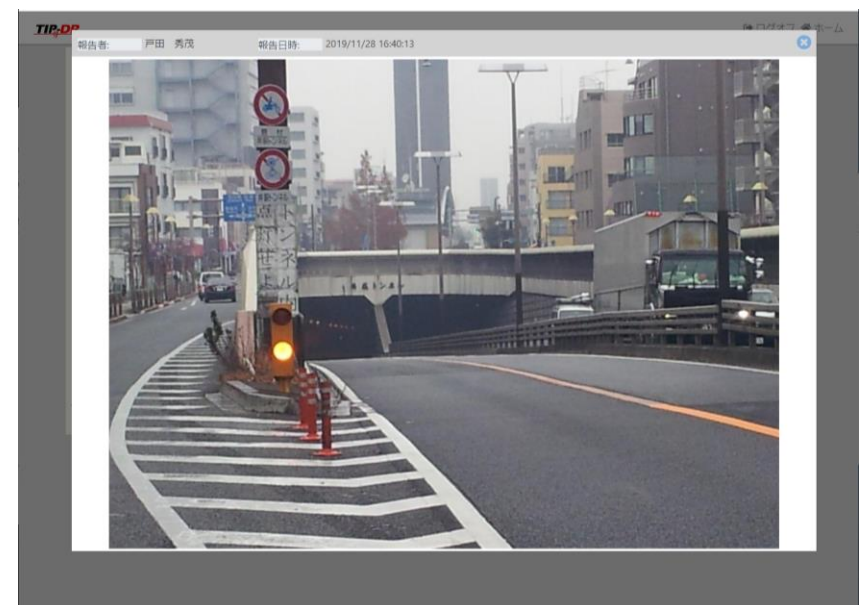

## 3.6.3. 新規欄 | 履歴欄:報告資料欄:削除ボタン押下時

#### 下記のような確認メッセージが表示されます。メッセージに従い処理を選択してください。

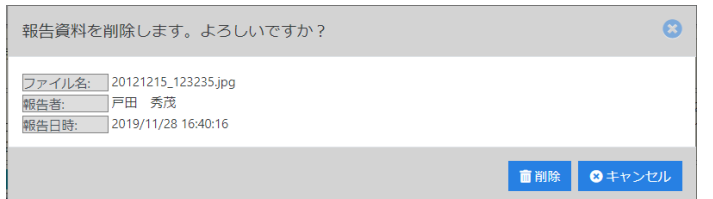

### 3.6.4. 履歴欄:削除ボタン押下時

下記のような確認メッセージが表示されます。メッセージに従い処理を選択してください。

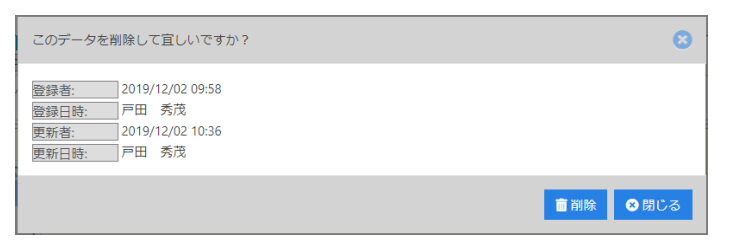

# 4. TIP-DR: 地図で見る画面

# 4.1. 明細画面:メニュー:地図で見る から表示

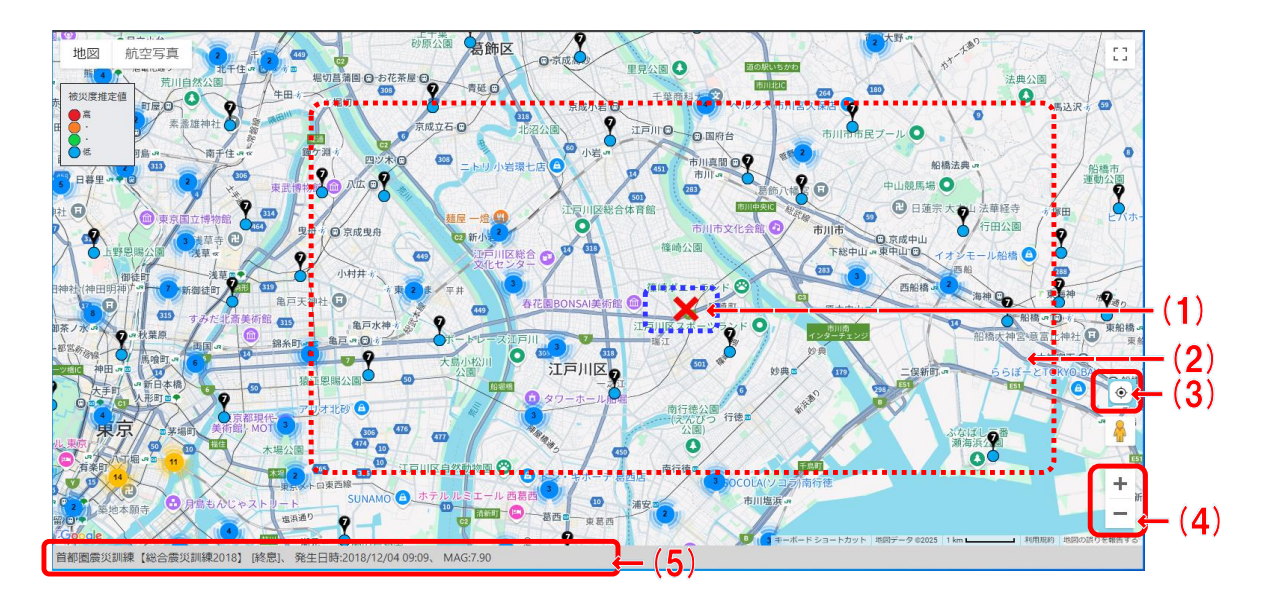

項目説明

(1) 震源地を表示。

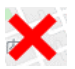

- (2) 被災施設を表示。
  - a) 下記のようなアイコンは集合マークです。 (複数の施設を纏めて件数表示しています) 集計した件数に応じて集合マークのサイズ及び色が変わります。

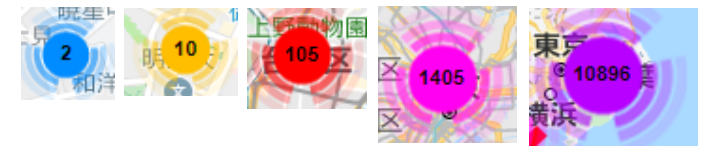

b) 各施設には下記のようなピンが表示されています。 ピンには震度が記してあり、震度に応じて色が変わります。

🎙 💡 🎙 🧖 🧖 🎙

ピンの下側には建物被災度も記してあり、被災度に応じて色が変わります。

- c) 各施設のピンを押下すると詳細情報が表示されて、 そこから入力画面に遷移できます。
- (3) 押下すると地図の表示位置を現在位置に移動します。
- (4) a) 「+」ボタンを押下すると地図をズームイン(狭い範囲を詳細表示)します。
  - b) 「-」ボタンを押下すると地図をズームアウト(広い範囲を簡略表示)します。
- (5) 地図に表示している施設が被災した地震の概要を表示。
- ※ 明細画面でフィルタを行いデータを絞り込んでから地図を表示した場合、 対象の施設のみが表示されます。

# 4.2. 明細画面:メニュー:明細:住所欄 から表示

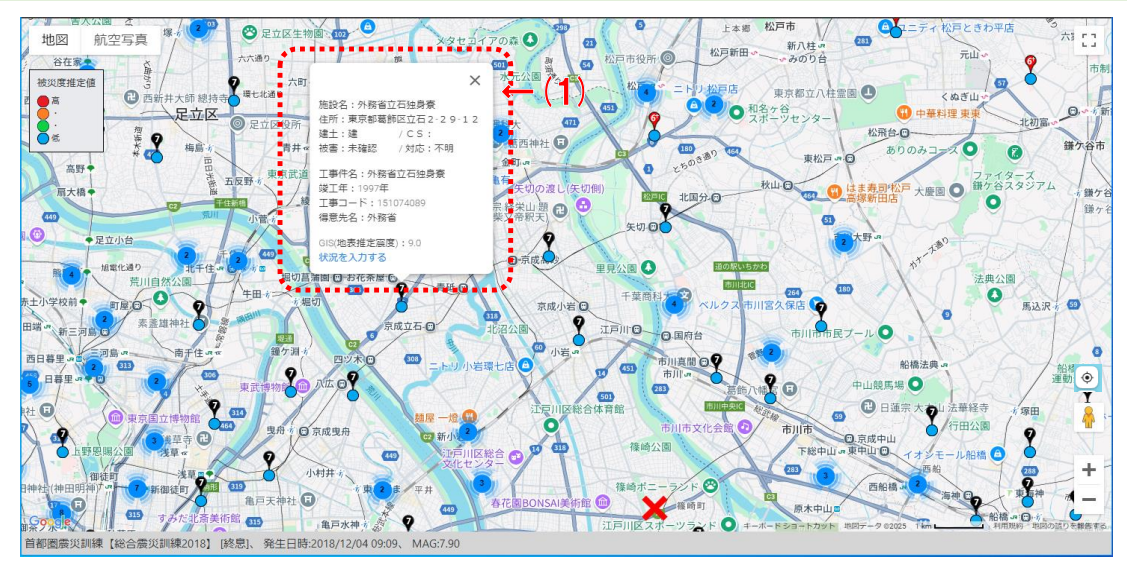

#### 項目説明

- (1) 明細で選択した施設を画面中央に表示、 ピンを押下した際に表示される詳細情報も初期表示されています。
- ※「明細画面:メニュー:地図で見る」から遷移した場合と同様に 地図には被災施設全てが表示されています。

|                                                                               | 1.h4.) |
|-------------------------------------------------------------------------------|--------|
| 施設名:ヤクルト富士福野 第一工場<br>注所:静岡県福野市下和田学十三郎653-1<br>建士:建 / C S:AA<br>被害:未確認 / 対応:不明 |        |
| 工事件名:ヤクルト富士福野更衣室改<br>竣工年:2018年<br>工事コード:551094017<br>得意先名:株式会社 ヤクルト本社         | (2)    |
| GIS(地表推定隔度): データなし,<br>伏況を入力する                                                |        |

#### 項目説明

- (1)施設の情報、及び最終告状況が表示されます。
- (2)「状況を入力する」を押下すると、入力画面に遷移して状況を入力できます。

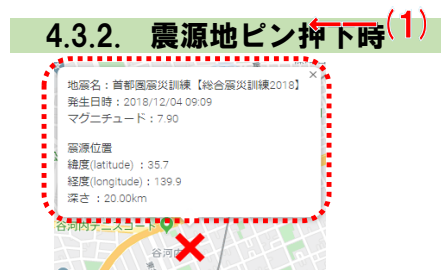

項目説明

(1) 地震の詳細情報が表示されます。

# 5. TIP-DR:物件追加画面

# 5.1. 物件追加モードの説明

| 8告日 | <b>* 支店</b> * | C S |     | <b>≇</b> + ⊤ | カルテロ                |              | 7                | 追加日時        | ▼追加フーザ | 7 10 1     |
|-----|---------------|-----|-----|--------------|---------------------|--------------|------------------|-------------|--------|------------|
|     |               | GIS | · * | ≝⊥ 。         | 施設名                 |              |                  | 更新日時        | ▼更新フーザ | →垣・        |
|     | 首都            |     | -   | +            | KT1023580           | 182092602    |                  | 11/17 11:21 | 開発大郎   |            |
| 18  | 4以下           |     | 4.0 | 202          | 中日本道路外環車名丁車         | 中日本道路外環車名北丁事 | 東京都世田谷区大蔵 ♀      | 11/1/ 0.51  | 開発 大郎  |            |
|     | 大阪            |     | 3   | 200          | KT1036172           | 451100020    |                  | 11/1 3-3    | 開発 大郎  |            |
| )8  | 4以下           |     | 4.0 | 202          | 9 クボタ恩加島 B C P 対策 2 | クボタ恩加島BCP対策2 | 大阪府大阪市大正区南恩加島    | 11/17 14:51 | 開発太郎   |            |
| /14 | 名古            |     | 3   | ŧ            | KT1035902           | 551100001    | 富士駅北口第一地区市街地再    | 11/14 21:59 | 開発本部   |            |
| 19  | 4以下           |     | 4.0 | 202          | 8 富士駅北口再開発 未        | 富士駅北口再開発 未   | 静岡県富士市本町 ♀       | 11/21 14:07 | 開発     | → ~        |
|     | 東京            |     | 3   | ŧ            | KT1036728           | 151100028    | 独立行政法人国立印刷局      | 11/14 22:00 | 開発 太郎  |            |
| 0   | 4以下           |     | 4.0 | 202          | 7 国立印刷局王子工場新築       | 国立印刷局王子工場新築  | 東京都北区王子1-6-1♀    | 11/21 14:07 | 開発 太郎  |            |
|     | 大阪            |     | 3   | ŧ            | KT1033095           | 451098026    | 京都府 長岡京市         |             |        | n'         |
|     |               |     |     | 202          | 5 長岡京市新庁舎等建設        | 長岡京市新庁舎等建設   | 京都府長岡京市開田1丁目109番 |             |        |            |
|     | 関東            |     | 3   | <b>≜</b>     | KT1034701           | 251099016    | 蕨駅西口地区市街地再開発組    |             |        | n          |
|     |               |     |     | 202          | 5 蕨駅西口再開発M2期        | 蕨駅西口再開発M2期   | 埼玉県蕨市中央1-2他♀     |             |        |            |
|     | 首都            | A   | -   | £            | KT1032076           | 182097614    | 東海旅客鉄道 株式会社      |             |        | Ø          |
|     |               |     |     | 202          | 5 中央新幹線藤野トンネル       | JR東海中央新幹線藤野T | 神奈川県相模原市緑区 ♀     |             |        |            |
|     | 名古            |     | 3   | ŧ            | KT1036380           | 551100004    | 医療法人贈恩会          |             |        | Ø          |
|     |               |     |     | 202          | 5 贈恩会小嶋病院建替未        | 贈恩会小嶋病院建替未   | 愛知県東海市大田町後田97番地  |             |        |            |
|     | 札幌            |     | -   | £            | KT1030713           | 652096703    | 鉄道建設・運輸施設整備支援    |             |        |            |
|     |               |     |     | 202          | 5 鉄運機構八雲二股トンネル      | 鉄運機構八雲二股トンネル | 北海道二海郡八雲町地内 ♀    |             |        |            |
|     | 広島            |     | -   | £            | KT1028418           | 852094608    | 広島県              |             |        |            |
|     |               |     |     | 202          | 6広島県二期トンネルTBM       | 広島県二期トンネルTBM | 広島県広島市安芸区矢野町 오   |             |        | _ <b>~</b> |
|     | 大阪            |     | -   | £            | KT1032027           | 452097703    | 大阪府都市整備部         |             |        | ø          |
|     |               |     |     | 202          | 5 大阪府城北立坑築造         | 大阪府城北立坑築造    | 大阪府大阪市城東区関目2丁目   |             |        |            |
|     | 札幌            |     | -   | £            | KT1035181           | 652099709    | 東日本高速道路株式会社      |             |        | ø          |
|     |               |     |     | 202          | 5 東日本道路ママチ川橋床版      | 東日本道路ママチ川橋床版 | 北海道千歳市平和♀        |             |        |            |

#### 項目説明

- (1) 明細画面で選択していた「地震名」が表示されます。
- (2) a) 「全件表示」「頁分割表示」を押下すると明細の表示方法を切り替えます。
  - b)「物件追加」「物件削除」を押下すると明細の表示データを切り替えます。(非被災物件 データを表示するか、非被災物件かつ登録済のデータのみを表示するかの切り替え です)
  - c) 「このリストは何?」を押下すると表示中の地震に関する補足情報が表示されます。
  - d)「ホーム」を押下するとTIP-DRのホーム画面となる明細画面を表示します。
  - e) 「ログアウト」を押下すると システムからログアウトします。
- (3)「住所」欄の値を押下すると地図画面に遷移します。 (押下した行の工事を中央表示、住所確認用のため工事情報は表示されません。)
- (4)「追加」欄のペンボタンを押下すると物件が被災地として登録されます。 (震度は"4以下"固定となります。)
- (5) 頁分割表示の場合のみページャーが表示されて頁の切替が行えます。(1頁200件です)

#### 補足

- 物件追加モードが通常モードです。
   (他には被災地として追加した物件を削除する場合に使用する物件削除モードがあります)
- ・施設を探す方法は以下の通りです。 使い易い方法で被災状況を入力する対象施設にたどり着いて下さい。
  - a) 明細に表示された施設データから被災状況を入力する施設の行を探す。(データが大量に表示されている場合、明細のヘッダー欄からフィルタ、ソート機能を使い絞り込んで下さい)

| 2.1. | 1. 明細    | ヘッダ      | ーの折り畳み、   | 及び明細に対す         | するフィルタ、 | ソートに   | こついて    |             |
|------|----------|----------|-----------|-----------------|---------|--------|---------|-------------|
|      |          | <u> </u> |           |                 |         |        |         |             |
| 報告日  | ▼支店▼(    | cs 🔪 🛛 🏄 | 土 T カルテID | <u>, T</u> ∓⊐−Ķ | ▼ 得意先名  | ▼ 追加日時 | ▼ 追加ユーザ | * 追 *       |
| No   | ▼ 雷度 ▼ ( | GIS T    | 竣工年 ▼ 施設名 | T TOURS         | ▼ 住所    | ▼ 更新日時 | ▼ 更新ユーザ | <b>τ b1</b> |

- (1)項目名を押下するとソートを表す下向きor上向きの三角アイコンが表示されて、
   その項目の値で昇順or降順に並び替える事ができます。
   ⇒複数項目の並び替えは出来ません。最後に指定した項目のみが有効になります。
- (2) ロート (フィルタ) アイコンを押下するとフィルタ条件を指定するダイアログが表示されて、表示項目を絞り込むことができます。
   ⇒フィルタは複数項目の指定が可能です。
- a.明細が昇順にソート(並び変え)されている状態

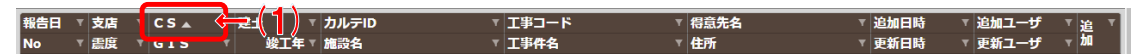

項目説明

- (1) この状態で項目名を押下するとソートが降順に変わります。
- b. 明細が降順にソート(並び変え)されている状態

| 報告日 7 支店 7 | CS 🕶 🛛 T | 👍 🛯 🕽 ከ | ルテロ マ  | 工事コード マ | 得意先名 ▼ | 追加日時 🛛 🔻 | 追加ユーザ マ | 18 7     |
|------------|----------|---------|--------|---------|--------|----------|---------|----------|
| No T 震度 T  | GIS T    | 竣工年~施   | (設名) マ | 工事件名です。 | 住所 で   | 更新日時 ▼   | 更新ユーザ 🔹 | <u>т</u> |

項目説明

(1) この状態で項目名を押下するとソートが昇順に変わります。

c. 🔽 値フィルタ (明細のフィルタ指定画面の1つ)の説明

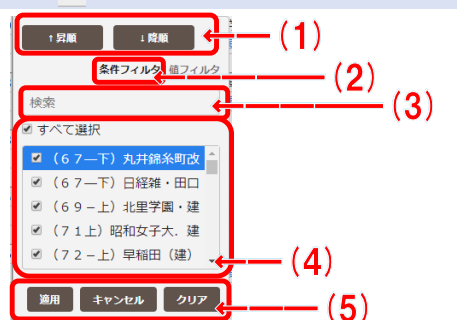

#### 項目説明

- (1) 並び替えの指定が可能です。
- (2) フィルタの指定方法を「条件フィルタ」に変更します。
- (3) ここに値を入力すると(4)欄の内容が自動で絞り込まれます。
- (4) 表示する値を個別に選択できます。
   ⇒表示データが大量の場合、ここには一定件数しか表示されません。
- (5) a)「適用」を押下すると入力したフィルタを明細に反映します。
   b)「キャンセル」を押下すると入力したフィルタを明細に反映せずに破棄します。
  - c)「クリア」を押下するとフィルタのクリアを明細に反映します。

d. 🔨 条件フィルタ (明細のフィルタ指定画面の1つ)の説明

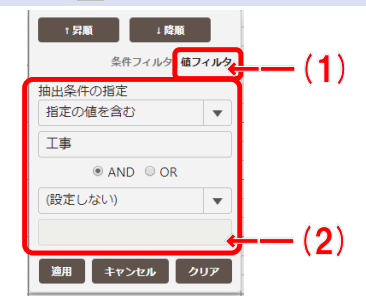

#### 項目説明

- (1) フィルタの指定方法を「値フィルタ」に変更します。
- (2) 条件の指定、条件の値を入力します。
- ※ 他の項目については値フィルタと同じです。

# 2.2. 物件削除モードの説明

| TIP, | <b>)</b> 震災 | 訓練【総合層 | <b>慶災訓</b> | 練2022】 (11, | /13 01:57:42) [発動中] | ¹5/≇ (1) →   | ■頁分割表示 ◆物件削除 ●   | このリストは何?    | 脅ホ- | -ム 🗭 ログ          | ゙゙アウト        |
|------|-------------|--------|------------|-------------|---------------------|--------------|------------------|-------------|-----|------------------|--------------|
| 報告日  | 7 支店        | T CS 🔻 | •          | 建土 🔻        | カルテID で             | 工事コード で      | <b>得意先名</b> ▼    | 追加日時 🛛 🤻    | 追加二 | 1 <b>ー</b> ザ     | 「追 「         |
| No   | 「震度」        | GIS    | Ŧ          | 竣工年▼        | 施設名 <b>▼</b>        | 工事件名 マ       | 住所 マ             | 更新日時 ▼      | 更新二 | ነ ታ              | r <b>b</b> 0 |
|      | 大阪          |        | :          | ±           | KT1030140           | 452095711    | 京都市上下水道局         | 11/14 22:31 | 開発  | 太郎               |              |
| 213  | 4以下         |        | 4.0        | 2028        | 京都市新山科導水トンネル        | 京都市新山科導水トンネル | 京都府京都市山科区日ノ岡一切   | 11/17 13:15 | 開発  | 太郎               |              |
|      | 大阪          |        | 3          | 建           | KT1036143           | 451100019    | 公益社団法人2025年日本    | 11/17 11:21 | 開発  | 大部               |              |
| 217  | 4以下         |        | 4.0        | 2027        | 7 万博大屋根西工区(D B)     | 万博大屋根西工区(DB) | 大阪府大阪市此花区夢洲 오    | 11/17 11:22 | 開発  | ( <u>+</u> 46) - | ゼニ           |
|      | 名古          |        | :          | ±           | KT1028710           | 552094604    | 独立行政法人鉄道建設・運輸    | 11/17 11:21 | 開発  | 太郎               |              |
| 216  | 4以下         |        | 4.0        | 2027        | 鉄運機構中央アルプストンネ       | 鉄運機構中央アルプスT  | 長野県飯田市地内 ♥       |             |     |                  |              |
|      | 広島          |        | 3          | 建           | KT1032627           | 851098011    | 社会福祉法人恩賜財団済生会    | 11/14 22:09 | 開発  | 太郎               |              |
| 211  | 4以下         |        | 4.0        | 2027        | / 済生会山口総合病院         | 済生会山口総合病院    | 山口県山口市緑町2-11 오   | 11/17 11:21 | 開発  | 太郎               |              |
|      | 九州          |        | :          | ±           | KT1036391           | 952100604    | 長崎県 佐世保市         | 11/14 22:09 | 開発  | 太郎               |              |
| 212  | 4以下         |        | 4.0        | 2027        | / 広田シールド            | 佐世保市広田シールド   | 長崎県佐世保市陣の内町 오    | 11/17 11:21 | 開発  | 太郎               |              |
|      | 東京          |        | ł          | 建           | KT1035440           | 151099039    | 虎ノ門一丁目東地区市街地再    | 11/21 14:04 | 開発  | 太郎               |              |
| 221  | 4以下         |        | 4.0        | 2026        | 虎ノ門一丁目東地区再開発        | 虎ノ門一丁目東地区再開発 | 東京都港区虎ノ門1丁目4番5番8 |             |     |                  |              |
|      | 首都          |        | 1          | ±           | KT1031802           | 182097608    | 東京都水道局           | 11/17 14:26 | 開発  | 太郎               |              |
| 219  | 4以下         |        | 4.0        | 2026        | 都水道豊洲シールド内配管        | 都水道豊洲シールド内配管 | 東京都江東区豊洲六丁目5番地第  |             |     |                  |              |
|      | 東京          |        | 3          | 建           | KT1033735           | 151098021    | 小川駅西口地区市街地再開発    | 11/21 14:04 | 開発  | 太郎               |              |
| 222  | 4以下         |        | 4.0        | 2026        | 小川駅西口地区再開発          | 小川駅西口地区再開発   | 東京都小平市小川西町四丁目地   |             |     |                  |              |
|      | 大阪          |        | :          | ±           | KT1032674           | 452098705    | 大阪ガス株式会社         | 11/14 22:44 | 開発  | 太郎               |              |
| 215  | 4以下         |        | 4.0        | 2026        | 大阪ガス 尼崎・久御山ライ…      | 大阪ガス尼崎久御山ライン | 大阪府寝屋川市 ♀        |             |     |                  |              |
|      | 東北          |        | 3          | 建           | KT1035608           | 751099010    | 公益財団法人磐城済世会      | 11/21 14:05 | 開発  | 太郎               |              |
| 223  | 4以下         |        | 4.0        | 2025        | 松村総合病院移転新築          | 松村総合病院移転新築   | 福島県いわき市平字白銀町ほか   |             |     |                  |              |
|      | 東北          |        | ŝ          | 建           | KT1034246           | 751099003    | 福島県 会津若松市        | 11/21 14:05 | 開発  | 太郎               |              |
| 224  | 4以下         |        | 4.0        | 2025        | 会津若松市庁舎整備建築         | 会津若松市庁舎整備建築  | 福島県会津若松市栄町3-46 오 |             |     |                  |              |
|      | 東北          |        | 3          | 建           | KT1032455           | 751098004    | 福島県              | 11/21 14:05 | 開発  | 太郎               |              |
| 225  | 4以下         |        | 4.0        | 2024        | 福島県立ふくしま医療センタ       | 福島県立こころの医療C新 | 福島県西白河郡矢吹町滝八幡    |             |     |                  | _            |
|      | 東北          |        | 3          | 建           | KT1035784           | 751100002    | 福島駅東口地区市街地再開発    | 11/21 14:05 | 開発  | 太郎               |              |
| 226  | 4以下         |        | 4.0        | 2024        | 福島駅東口車開発(解体)        | 福島駅東口車開発(解体) | 福島県福島市栄町地内 🔾     |             |     |                  |              |

#### 項目説明

(1) 「全件表示」、「再表示」の場合はこのように表示されます

(2) 「追加」欄の消しゴムボタンを押下すると物件は非表示設定になります。

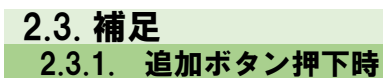

下記のような確認メッセージが表示されます。メッセージに従い処理を選択してください。

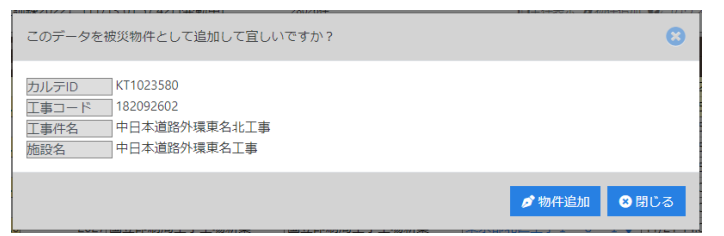

# 2.3.2. 削除ボタン押下時

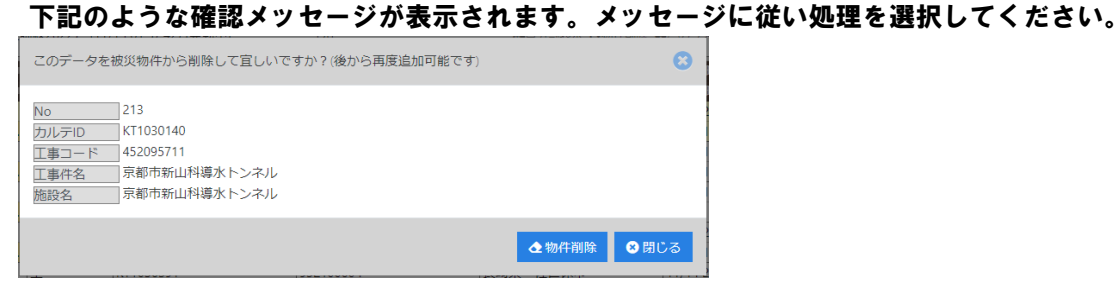

# 2.3.3. このリストは何?ボタン押下時

#### 下記のような画面が表示されます。

| このリストについて                                                                                                    | 8  |
|----------------------------------------------------------------------------------------------------|----|
| このリストは、<br>震災訓練【総合震災訓練2022】(11/13 01:57:42)<br>発生日時:2022/11/13 01:57<br>震源:N 35.679261 E 139.771744 Depth 10.00Km<br>マグニチュード:5.50<br>の地震に対し、 |    |
| TIPに位置登録された全物件(建士合計、約3万4千件)から、<br>震度 5 弱以上の揺れがあったと考えられる対象に該当しなかった物件のリストです。                                                                   |    |
| 震度は、REIC(リアルタイム地震・防災情報利用協議会)が発表した実際の震度情報を<br>利用しています。                                                                                        |    |
| 当画面の機能により、被災物件扱いでない物件を被災物件として登録する事ができます。<br>※TIPに位置登録(カルテID登録)されていない物件は、リストに掲載されません。                                                         |    |
|                                                                                                    | じる |

# 6. FAQ

## **6.1. 会社からPCを使い、施設の被害状況等を入力する** 1) 「明細画面」のヘッダー欄にある地震リストを選択する。

(発動中の地震は恐らく初期選択されていますが、図
 対象となる地震が初期値と異なる場合は地震リストから探して下さい)
 ※地震リストは発生日時の降順で並んでいます

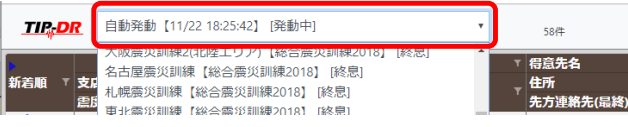

2) 「明細画面」に表示されている明細から対象の施設を探す。

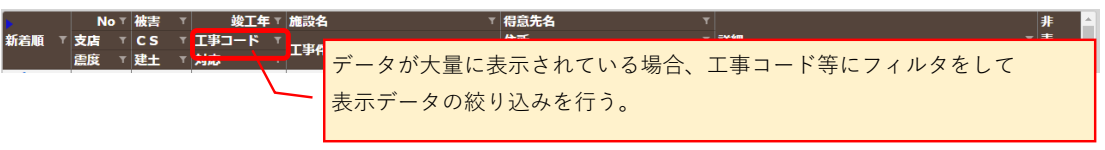

・値フィルタの使用例(工事コードの値フィルタ)

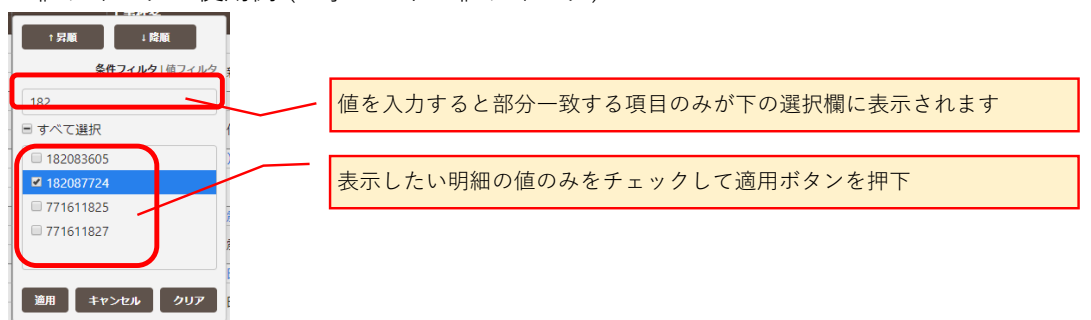

3) 明細から対象施設行の入力ボタンを押下して「入力画面」に遷移する。

|    |    | N    | 0 T | 被害  | Ŧ | 竣工年 ▼     | 施設名 🛛 🔻        | 得意先名            |        | 非 |
|----|----|------|-----|-----|---|-----------|----------------|-----------------|--------|---|
| 新  | 着順 | ▼ 支店 |     | CS  |   | 工事コード 🔻   | T####          | 住所 🔻            | 詳細 * : | 表 |
|    |    | 震度   |     | 建土  |   | 対応 🛛      | 1944           | 先方連絡先(最終) 🛛 🗸   |        | 示 |
|    |    |      | 295 | 未確認 |   | 2010      | 北千葉企業団関宿線布設替   | 北千葉広域水道企業団      |        | î |
| ų- |    | 首都   |     |     |   | 182087724 | ルイ英へ世界観察領女訓練   | 千葉県野田市谷津696番地 오 |        |   |
|    |    | 3    |     | ±   |   | 不明        | 北千米正果団民相勝1110百 |                 |        |   |

4) 「入力画面」から被災状況等の報告内容を入力する。

| 地震名 自動発動<br>施設名 北千葉企                                | 【12/03 10:35:52】 [発動中]<br>業団関宿線布設替 |                            |                                   |                                     | 日保存 😢                          |     |
|-----------------------------------------------------|------------------------------------|----------------------------|-----------------------------------|-------------------------------------|--------------------------------|-----|
| 工事名称     北千葉企       得意先名     北千葉広       住所     千葉県野 | 業団関宿線布設替<br>域水道企業団<br>田市谷津696番地    |                            |                                   | 【 <b>工事</b> ⊐ード】1820<br>」竣工年   2010 | 87724                          |     |
| 被害度 <b>不明</b><br>具体的状況等(500文字)。                     | 皮害無 被害小 被害中 被<br>(内)               | 野天 確認中                     | 対応要否 不明 不明                        | 要 ▲ 要救援 対応中 完了                      |                                |     |
| 確認した状況を記入して                                         | 下さい。                               |                            |                                   |                                     |                                |     |
| <br>較直長村<br>ここに、写真・PDF<br>を貼付けられます。<br>貼付ける場合は、     | 「被害度」「対応<br>継がれます。(既               | 忘要否」「先方<br>に地震と施設 <i>た</i> | 担当者連絡先」の<br>が同じ報告がある <sup>1</sup> | 0値は次に入力する人<br>湯合に報告履歴欄にま            | の初期値とし <sup>.</sup><br>長示されます) | て引き |
| カリックしてください。                                         |                                    |                            |                                   |                                     |                                |     |
| <b>凰</b> (社名)<br>社名                                 |                                    | ▲(氏名)<br>氏名                |                                   | C(TEL)                              |                                |     |
| - 報告履歴 (0件)                                         |                                    |                            |                                   |                                     |                                |     |

5) 報告資料として写真等があれば「入力画面」から添付を行う。 (写真等の添付はSDカード等を使いデジカメやスマホから写真をPCに取込、 そのファイルを選択して下さい)

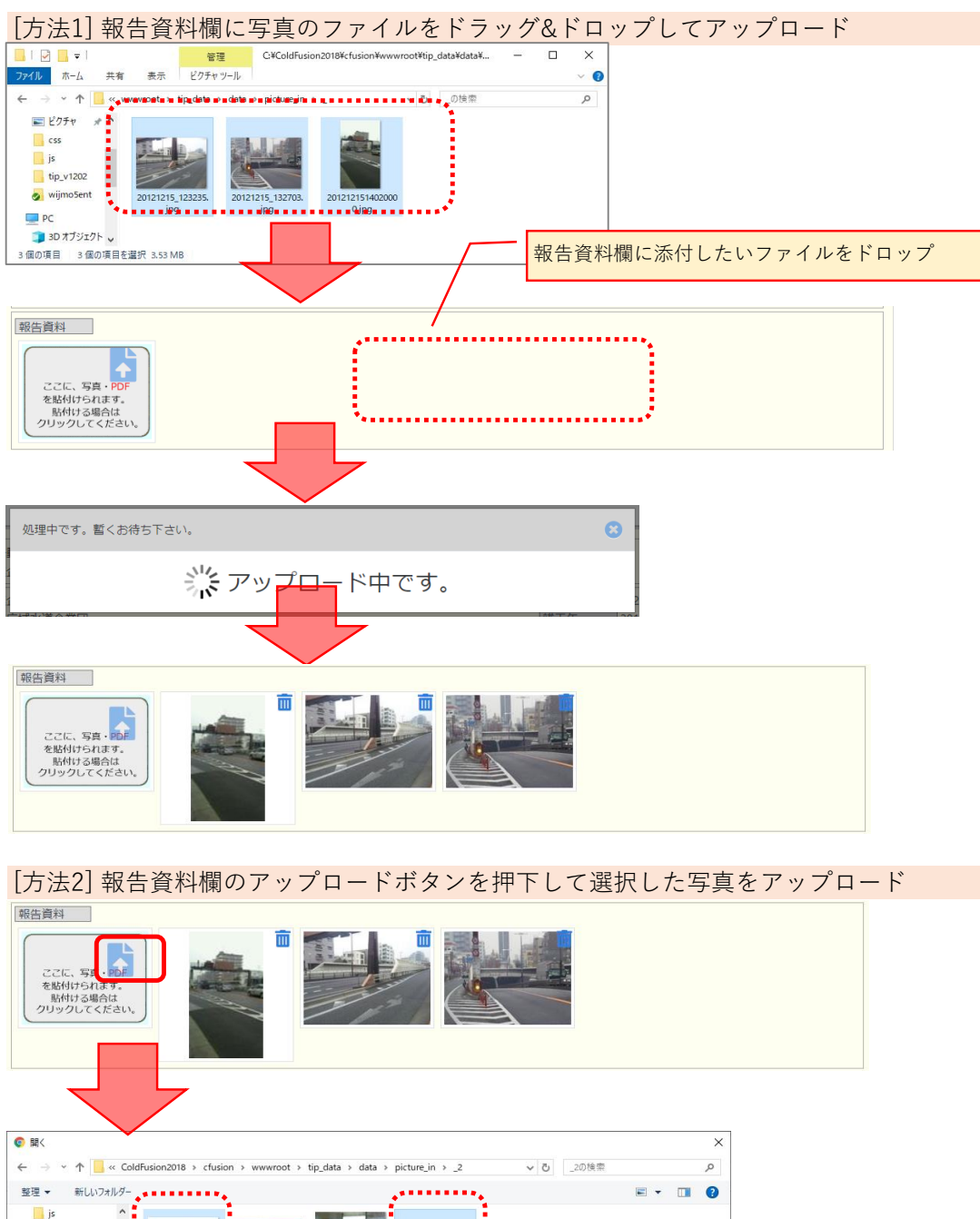

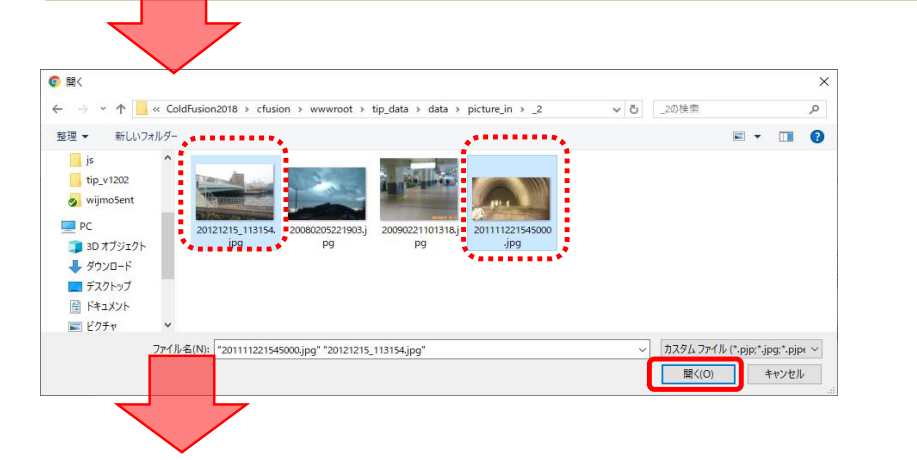

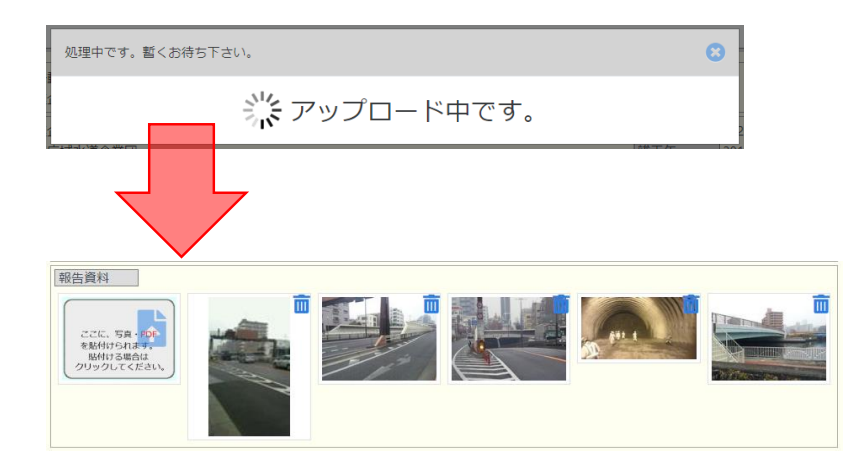

6) 「入力画面」の内容に問題がなければ保存ボタンを押下して、入力値を保存する。

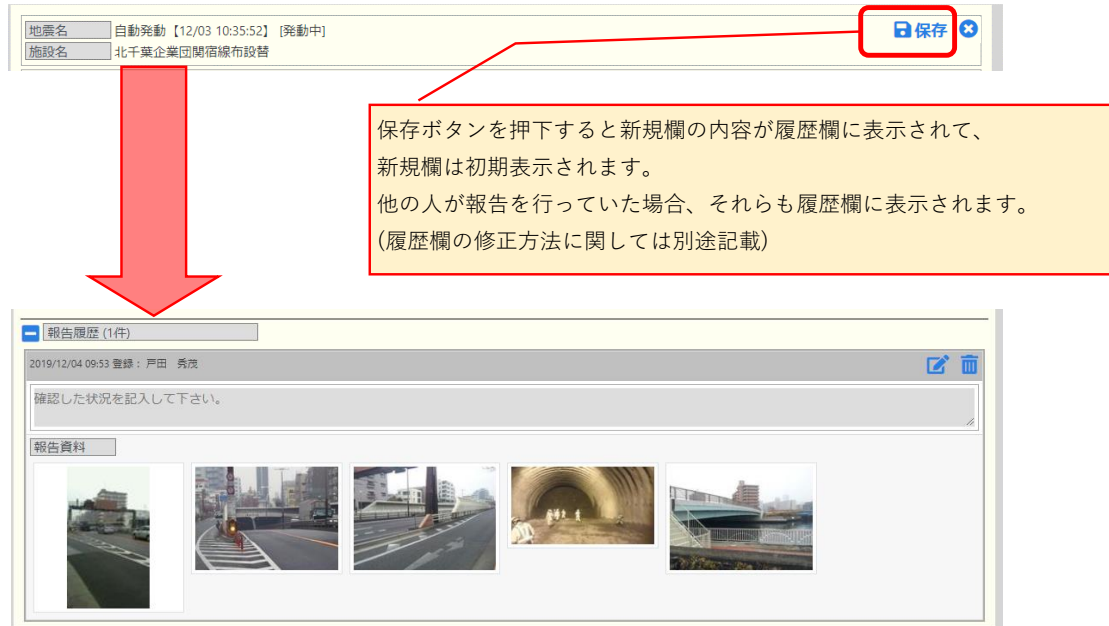

# 6.2. 現地又は現地付近からスマホ等を使い、施設の被害状況等を入力する

【補足】

- スマホ等(モバイル端末)でもレイアウトが少し異なりますが、
   PCとほぼ同じ操作で被害状況の報告が行えます。
- 「明細画面」で地震リストを選択する。
   (発動中の地震は恐らく初期選択されていますが、対象となる地震が初期値と 異なる場合は地震リストから探して下さい)
   ※地震リストは発生日時の降順で並んでいます

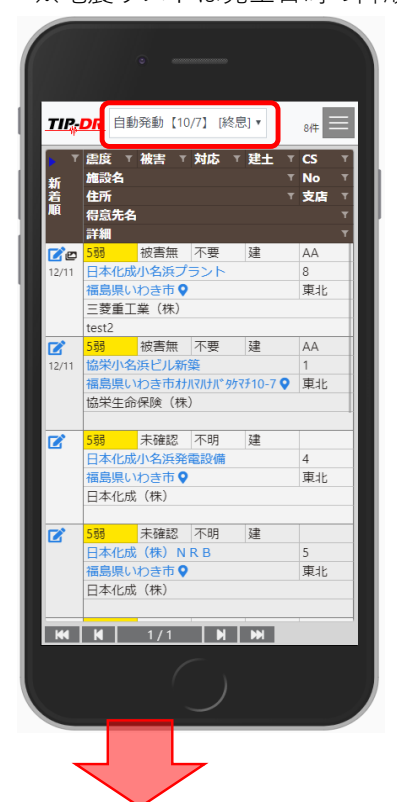

2) メニューバーから地図で見るを押下して「地図で見る画面」に遷移

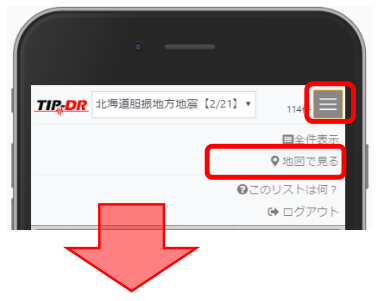

3) 「地図で見る画面」に現在位置ボタンがあるので、それをクリック

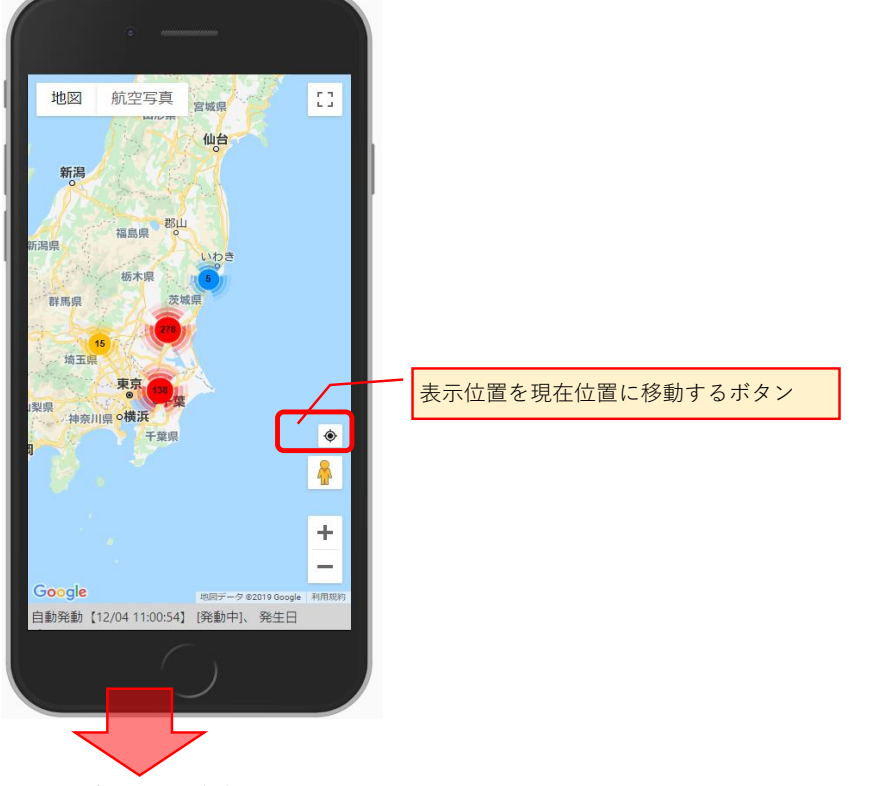

4) 地図の中心が現在位置になります。
 (GPSの機能が必要です。

※ もしGPS使用許可の確認メッセージが表示される場合、許可して下さい)

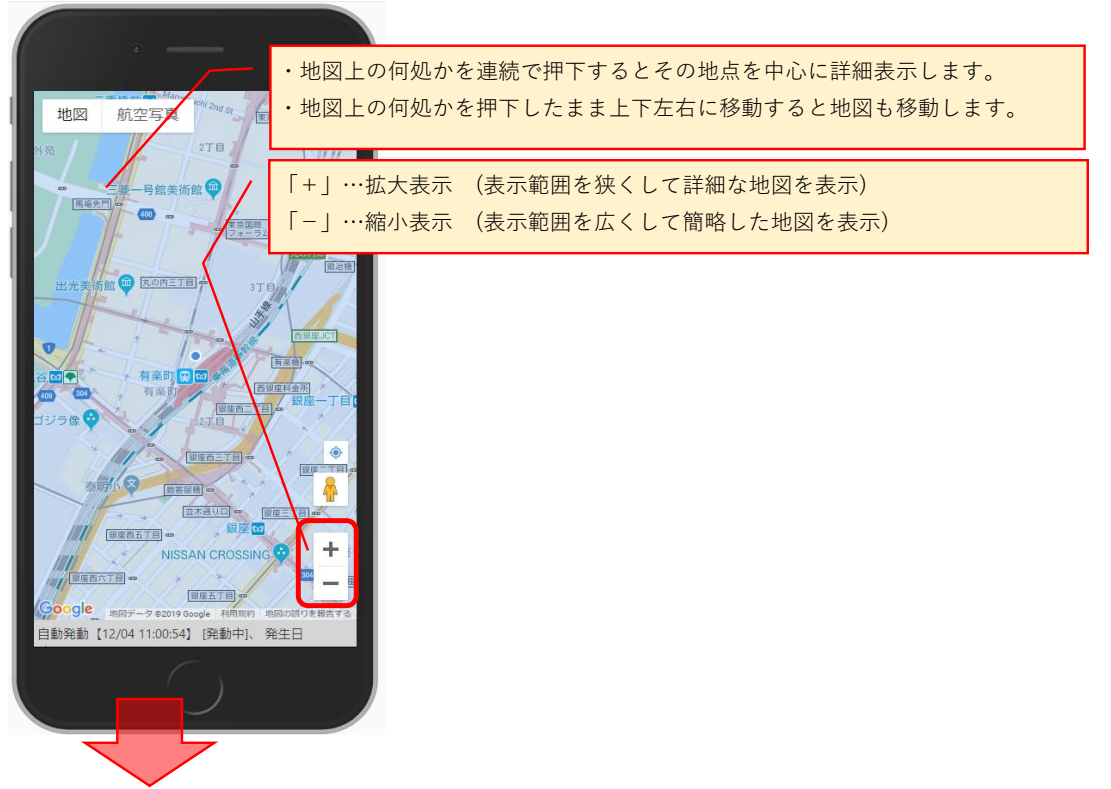

5)地図を拡大、縮小、移動して対象の施設を探す。 ・地図の施設上にピンが配置されていますのでそのピンを押下。

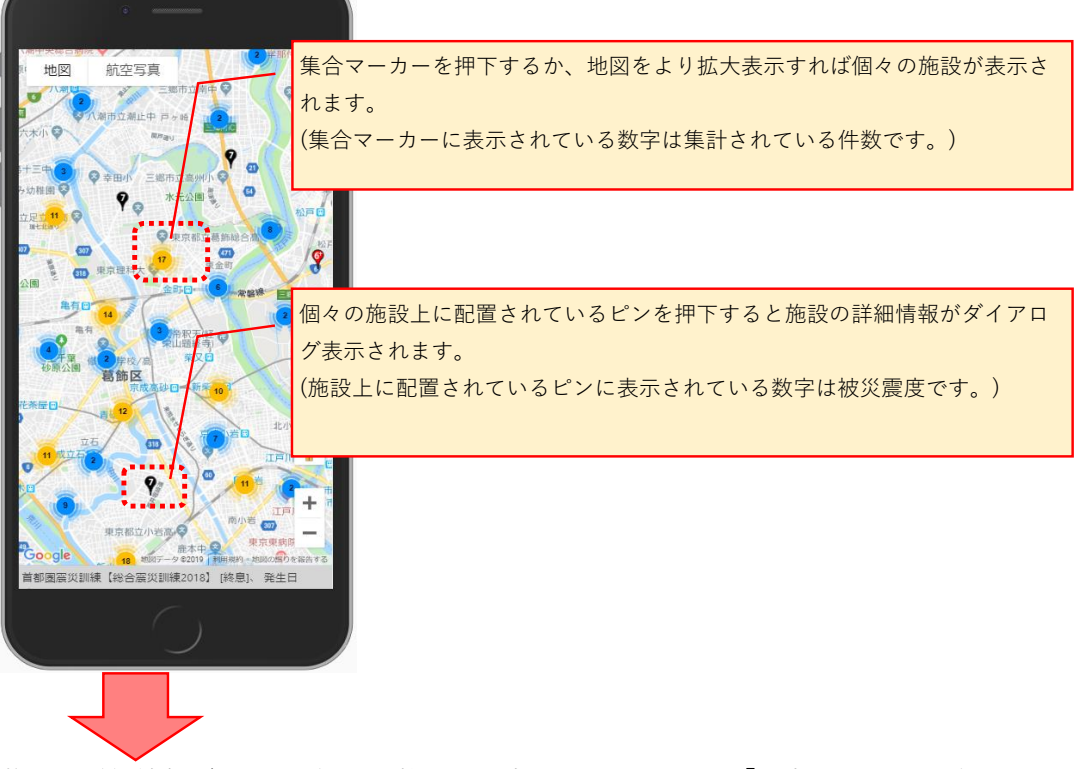

6)施設の詳細情報ダイアログから"状況を入力する"を押下して「入力画面」に遷移する。

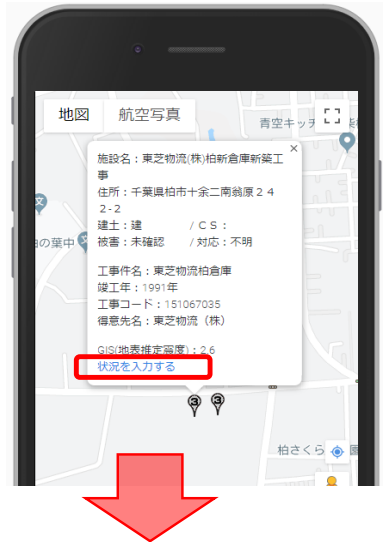

7) 「入力画面」から報告を入力する

※ここからは基本PCから使用するのと同じです。 不明点があればPC利用のFAQ (1.1.)を参照して下さい。

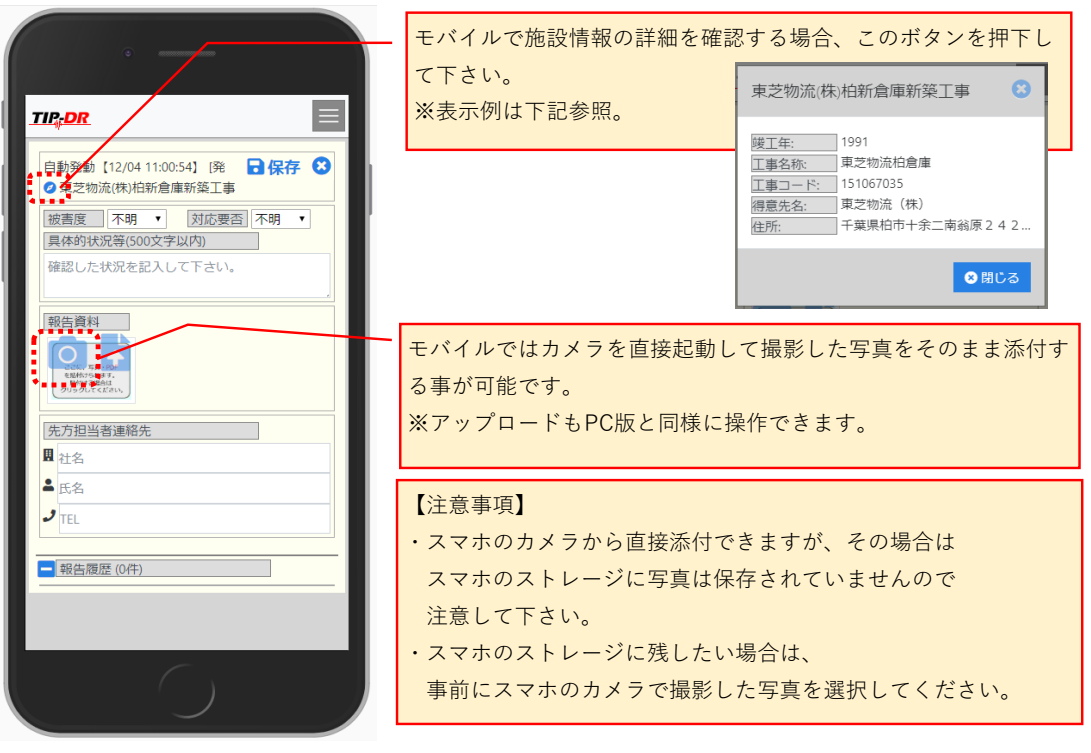

## 6.3. 明細画面:明細欄のフィルタ、ソートの使い方

「明細画面」では明細に対してフィルタを行う事で、表示データが絞り込めます。
 ⇒絞り込む事で自分とあまり関係のないデータを表示結果から除外できます。

| 【値フィルタ】               | 【条件フィルタ】              |
|-----------------------|-----------------------|
| ↑ 昇順 → 降順             | ↑ 昇順 → 降順             |
| <b>条件フィルタ</b>   値フィルタ | 条件フィルタ   <b>値フィルタ</b> |
| 検索                    | 抽出条件の指定               |
| ✓ すべて選択               | 指定の値を含む               |
| 🗹 (67一下)丸井錦糸町改 📤      | I                     |
| ☑ (67—下)日経雑・田口        | AND OR                |
|                       | (設定しない) マ             |
| ☑ (71上)昭和女子大.建        |                       |
|                       |                       |
| 適用 キャンセル クリア          | 適用 キャンセル クリア          |

- 2) ソートの指定方法は2つあります。
  - ・フィルタ画面の上に「↑昇順」「↓降順」ボタンがあるのでそこから指定する。
  - ・明細の項目ヘッダーに表示されている項目名を押下するとソートされます。 (昇順、降順を変更したい場合、再度押下してください)

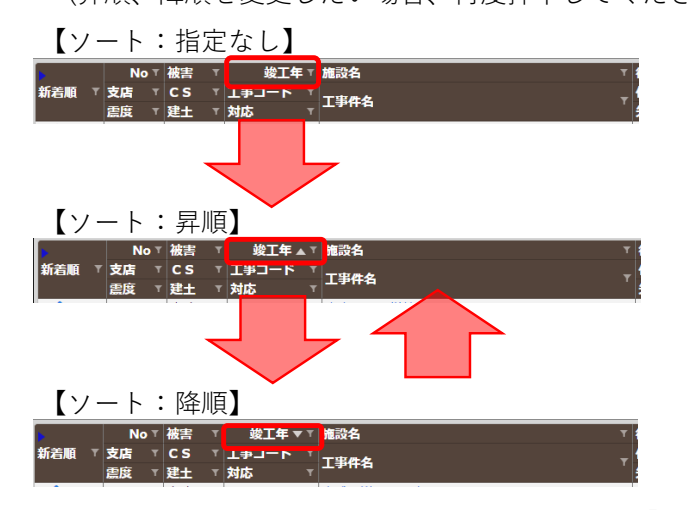

- 3) フィルタした結果はダウンロードファイル、及び「地図で見る画面」 の表示される施設に対しても適用されます。
- 4) ソートした結果はダウンロードファイルに対しても適用されます。

#### 【補足】

- ・フィルタは複数の項目に適用できます。
- (フィルタ設定中の項目のロートアイコンは白く表示されています)
- ・ソートは複数の項目に適用できません。
  - (ソート設定中の項目には上向き又は下向きの三角アイコンが表示されています)

# 6.4. 明細画面: 頁分割表示、全件表示の使い方

 初期表示は頁分割表示です。(1頁最大200件) 切替を行う場合、メニューバーから行ってください。 指定する度に「頁分割表示⇒全件表示⇒頁分割表示⇒…」と切り替わります。

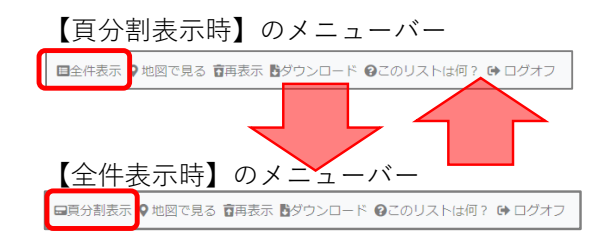

 2) 頁分割表示中の場合、画面左下にページャーが表示されています。
 ⇒ページャーには表示ページ位置、総ページ数が表示されていて、 ボタンの押下に応じて1頁目、1頁前、1頁後、最終頁に移動します。

KKI KI 1/3 N M

3)全件表示の場合、全明細が一覧に表示されています。
 ⇒ソート、フィルタを行い必要な施設を探して下さい。

【補足】

・明細の表示データ件数は地震名リストの右横に表示されています。

 TIP: DR
 自動発動【12/04 11:00:54】[発動中]
 436件

## 6.5. 入力画面:新規欄の登録手順

- 1)入力欄の値を入力して、必要な資料をアップロードする。
- 新規欄の右上にある保存ボタンを押下してデータを保存する。
   ⇒具体的な操作に不明点があればPC利用のFAQ(1.1.)を参照して下さい。

【補足】

- ・履歴が有る場合、画面は最新履歴が表示されるように縦位置を調整しているため 新規欄が初期表示範囲に見えていない事があります。
   その場合は少し上にスクロールして下さい。
   (上から順に最新の報告で一番下が最初の報告になります。)
   ・履歴が有る場合、「被害度、対応要否、先方連絡先」は最新の値を引き継ぎます。
- アップロード時に自動でデータを保存しているため、ファイルアップロード後に
   閉じるボタンを押下してもアップロードしたファイル、及びアップロード時の
   入力値は登録されています。
   (自動保存された報告を削除したい場合、履歴の削除を行ってください)

# 6.6. 入力画面:履歴欄の修正手順

1) 履歴欄の右上にある編集ボタンを押下して編集モードにする。

| - 報告履歴 (1件)                                              |     |
|----------------------------------------------------------|-----|
| 2019/12/04 18:06 登録: 戸田 秀茂<br>2019/12/05 08:39 更新: 戸田 秀茂 |     |
| 被害なし。                                                    | li. |
| 報告資料                                                     |     |
| 611 t                                                    |     |
|                                                          |     |
|                                                          |     |

2) 新規欄と同様に値を修正して、 履歴欄の右上にある保存ボタンを押下してデータを保存

| 履歴順の石上にめる保仔ホタンを押下してテー                                                 | ダを味仔。                                                                                                    |
|-----------------------------------------------------------------------|----------------------------------------------------------------------------------------------------|
| - 報告履歴 (1件)                                                           |                                                                                                    |
| 2019/12/04 18.06 登録: 戸田 秀茂<br>2019/12/05 08:39 更新: 戸田 秀茂              |                                                                                                    |
| 被害度   被害無 ▼ 対応要否   完了 ▼<br>  具体的状況等(500文字以内)<br>  被害なし。               | 必要に応じて写真を投稿。<br>⇒操作方法は新規欄と同じです                                                                                                    |
| (先方担当者連絡先)       風(社名)       立間市商工観光課       井口清       029             | - 17 (F / J / A / A / I / 20 (R) C (F) C (F) C ( |
| 昭告資料<br>ここに、写具・FDF<br>を続付けられます。<br>時付けるほうは、<br>リックしてください。             |                                                                                                    |
|                                                                       |                                                                                                    |
| 2019/12/04 18.06 豐績: 戸田 秀茂<br>2019/12/05 058.43 要新: 戸田 秀茂<br>前(第45)1. | C' Ó                                                                                                    |
|                                                                       | <u>*</u>                                                                                                    |
| 641.1                                                                 |                                                                                                    |

# 6.7. 入力画面:履歴欄の削除手順

1) 履歴欄を表示モードのまま、履歴欄の右上にある削除ボタンを押下する。

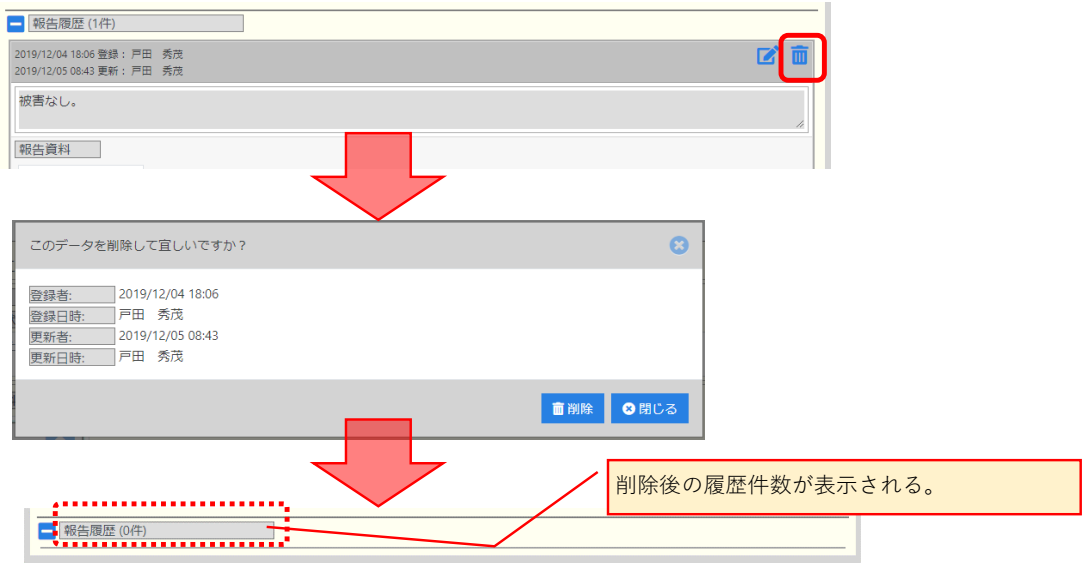

# 6.8. 入力画面:履歴欄の報告資料の削除手順

【説明】

- ・カメラから直接アップロードした場合、モバイル端末のストレージには 写真が存在しませんので注意して下さい。
- ・写真等を一度削除した場合、それを戻す機能はありません。
- ・他のユーザが投稿したファイルも削除できます。 削除する前に不要なファイルで有ることを必ず確認して下さい。
- 1) 履歴欄を編集モードに変更する。

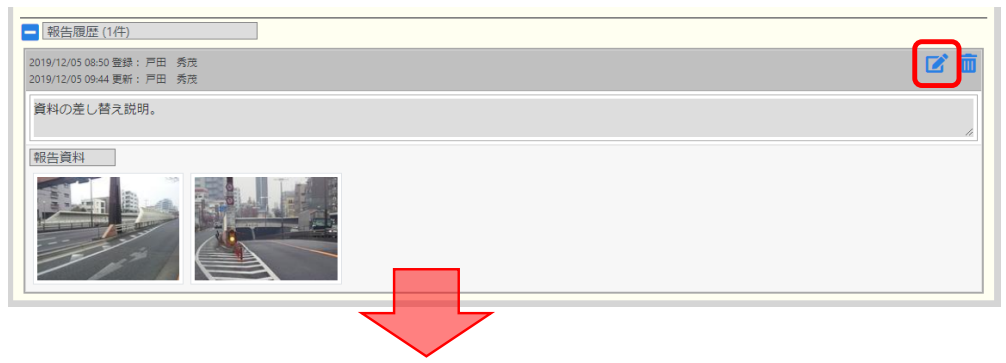

2) 履歴欄を表示モードのまま、履歴欄の右上にある削除ボタンを押下する。

| - 報告履歴 (1件)                                                                                  |               |                               |      |
|----------------------------------------------------------------------------------------------|---------------|-------------------------------|------|
| 2019/12/05 08:50 登録: 戸田 秀茂<br>2019/12/05 09:44 更新: 戸田 秀茂                                     |               |                               | 日保存( |
| 被害度 不明 被害無 被害                                                                                | 小 被害中 被害大 確認中 | 対応要否 不明 不要 ▲要救援 対応中 完了        |      |
| 具体的状況等(500文字以内)                                                                              | ]             |                               |      |
| 資料の差し替え説明。                                                                                   |               |                               |      |
| 先方担当者連絡先                                                                                     | ]             |                               |      |
| ▋(社名)                                                                                        | ▲(氏名)         | J(TEL)                        |      |
| 笠間市商工観光課                                                                                     | 井口清           | 0296-70-1313                  |      |
| でご良村<br>ここに、写真・PDF<br>を胚付けられます。<br>胚付ける場合は<br>クリックしてください。                                    |               |                               |      |
| 8告資料を削除します。よろし<br>7 <u>アイル名:</u> 20121215_123235.jpg<br>経者:戸田 秀茂<br>階告目時:2019/12/05 08:49:00 | いですか?         | •                             |      |
|                                                                                              |               | ■ 削除 ●キャンセル                   |      |
| 報告履歴 (1件)                                                                                    |               |                               |      |
| 019/12/05 08:50 登録: 戸田 秀茂                                                                    |               |                               | 日保存( |
| 被害度<br>具体的状況等(500文字以内)<br>資料の差し替え説明。                                                         | 小 被害中 被害大 磁波中 | 对応要否 不明 不要 <b>企要数据</b> 対応中 完了 |      |
| 先方担当者連絡先                                                                                     |               |                               |      |
| ▋(社名)                                                                                        | ▲(氏名)         | J(TEL)                        |      |
| 笠間市商工観光課                                                                                     | 井口清           | 0296-70-1313                  |      |
| ここに、写真・PDF<br>を貼付けられます。<br>貼付ける場合は<br>クリックしてください。                                            |               |                               |      |

# 6.9. 入力画面:履歴欄の報告資料の更新手順

【説明】

- ・写真等の差し替えを行う機能はありません。
- (同じユーザが同じ写真をアップロードしても別扱いになります。)
- ・差し替えを行う場合、写真の削除は取り消す事ができないため
- 最新ファイルをアップロードしてから古いファイルの削除をお勧めします。
- ・報告資料としての写真であれば、誤ってアップロードしたり不要な場合は削除。
   差し替えの場合は両方残しておくことをお勧めします。
- 1) 履歴欄を編集モードに変更する。

| - 報告履歴 (1件)                                              |  |   |
|----------------------------------------------------------|--|---|
| 2019/12/05 08:50 登録: 戸田 秀茂<br>2019/12/05 09:58 更新: 戸田 秀茂 |  |   |
| 資料の差し替え説明。                                               |  | 1 |
| 報告資料                                                     |  |   |
|                                                          |  |   |

2) 報告資料欄に差し替え後に残す写真をアップロード。

| - 報告履歴 (1件)                                                                |           |      |                   |      |
|----------------------------------------------------------------------------|-----------|------|-------------------|------|
| 2019/12/05 08:50 登録: 戸田 秀茂<br>2019/12/05 09:59 更新: 戸田 秀茂                   |           |      |                   | 日保存( |
| 不明         被害無         被害小           具体的状況等(500文字以内)            資料の差し替え説明。 | 被害中被害大雄認中 | 対応要否 | 不明 不要 ▲要救援 対応中 完了 |      |
| 生在担心来演绎生                                                                   |           |      |                   |      |
| 元/7担当省建船元<br>圓(社名)                                                         | ▲(氏名)     |      | J(TEL)            |      |
| 笠間市商工観光課                                                                   | 井口清       |      | 0296-70-1313      |      |
| ここに、写真・POF<br>を起付けられます。<br>服付ける場合は<br>クリックしてください。                          |           |      |                   |      |
|                                                                            |           |      |                   |      |

3) 報告資料欄から差し替え前の写真を削除。

| 圓(社名)                                                                 | ▲(氏名) | J(TEL)       |  |
|-----------------------------------------------------------------------|-------|--------------|--|
| 立間中菌上観元課<br>ここに、写真・OF<br>を貼付けるれます。<br>貼付ける場合は<br>クリックしてください。          |       | 0296-70-1313 |  |
| 報告資料を削除します。よろしいですか?                                                   |       | 0            |  |
| ファイル名: 20121215_132703.jpg<br>報告者: 戸田 秀茂<br>報告日時: 2019/12/05 08:54:51 |       |              |  |
|                                                                       |       | 剤除 ◎キャンセル    |  |

| 報告履歴 (1件)<br>2019/12/05 08:50 登録: 戸田 秀茂<br>2019/12/05 09:59 更新: 戸田 秀茂                                                                                  |                       |            |              | 日保存( |
|----------------------------------------------------------------------------------------------------|-----------------------|------------|--------------|------|
| 被害度         不明         被害無         被           具体的状況等(500文字以内) </th <th><u>街小</u> 被害中 被害大 確認中</th> <th>対応要否 不明 不要</th> <th>▲ 要救援 対応中 完了</th> <th></th> | <u>街小</u> 被害中 被害大 確認中 | 対応要否 不明 不要 | ▲ 要救援 対応中 完了 |      |
| 先方担当者連絡先<br>圓(社名)                                                                                                    | (氏名)                  |            | J(TEL)       |      |
| 笠間市商工観光課                                                                                                    | 井口清                   |            | 0296-70-1313 |      |
| ごこた、写真・PDF<br>を貼付けられます。<br>貼付けら場合は<br>クリックしてください。                                                                                                    |                       |            |              |      |

## 6.10. 地震選択時に表示される被災した施設を常時非表示にする手順 【説明】

- ・モバイル端末では非表示ボタンは表示されません。PCで操作して下さい。 ・施設に対して入力した報告や報告資料は非表示にしても削除されません。 (再表示すれば全て非表示にする直前に状態に戻ります。)
- 1) 「明細画面」で地震リストを選択する。

要救援

| TIP <sub>#</sub> D | 全自動発動【11/12 22:20:38】 [終息] | T | 74 | ■全件表示 ♥ 地図で見る 盲再表示 昏ダウンロード 優このリストは何? ⇔ ログアウト |
|--------------------|----------------------------|---|----|----------------------------------------------|
|                    |                            |   |    |                                              |

2) 明細から非表示にする施設を探して、明細右端の非表示欄の非表示ボタンを押下する。

|                                            |                                                                                                    |                                                                                                    |                                                                                                    | 004                                                                                                    | 7件                                                                                                    |                                                                                                    | ALCES BASK BYDDE-F WEDDAMANY C                            |                               |
|--------------------------------------------|----------------------------------------------------------------------------------------------------|----------------------------------------------------------------------------------------------------|----------------------------------------------------------------------------------------------------|----------------------------------------------------------------------------------------------------|----------------------------------------------------------------------------------------------------|----------------------------------------------------------------------------------------------------|-----------------------------------------------------------|-------------------------------|
| Casa III                                   | No                                                                                                    | で被害して                                                                                                    | ▼ 竣工年 ▼                                                                                                    | 施設名                                                                                                    | ▼ 得意先名                                                                                                    | ۲<br>                                                                                                    | =21400                                                    |                               |
| 机石阀                                        | · 又盾<br>王庄 ·                                                                                                    | 'US<br>'3≇+ '                                                                                                    | ' 기                                                                                                    | 工事件名                                                                                                    | ▼ 11/17<br>失方連絡失(是終)                                                                                                    |                                                                                                    | ₽ <b>Т#</b>                                               | - AX<br>                      |
|                                            | Entre                                                                                                    | 5 未確認                                                                                                    | 198                                                                                                    | の古岡一宮清掃センター                                                                                                    | 76731至4176(地址43)                                                                                                    |                                                                                                    |                                                           |                               |
| -                                          | 関東                                                                                                    |                                                                                                    | 251065033                                                                                                    |                                                                                                    | 栃木県芳賀郡二宮町フ                                                                                                    | アベオカ36                                                                                                    |                                                           |                               |
|                                            | 3                                                                                                    | 建                                                                                                    | 不明                                                                                                    | 真岡二宮清掃センター                                                                                                    |                                                                                                    |                                                                                                    |                                                           |                               |
| 2                                          |                                                                                                    | 2 未確認                                                                                                    | 200                                                                                                    | 6 水戸市浜田中継ポンプ場                                                                                                    | 水戸市                                                                                                    |                                                                                                    |                                                           | - <b>Г</b>                    |
| -                                          | 関東                                                                                                    |                                                                                                    | 252081766                                                                                                    |                                                                                                    | 茨城県水戸市吉沼町城                                                                                                    | 也内 오                                                                                                    |                                                           |                               |
|                                            | 3                                                                                                    | ±                                                                                                    | 不明                                                                                                    | 水戸巾浜田中継ボンノ場                                                                                                    |                                                                                                    |                                                                                                    |                                                           | _ <b>L</b>                    |
| 2                                          |                                                                                                    | 4 未確認                                                                                                    | 200                                                                                                    | 5 内原町駅北地区道路築造                                                                                                    | 水戸市                                                                                                    |                                                                                                    |                                                           |                               |
| -                                          | 関東                                                                                                    |                                                                                                    | 252082769                                                                                                    |                                                                                                    | 茨城県東茨城郡内原町                                                                                                    | 町大字内原・                                                                                                    |                                                           |                               |
|                                            | 3                                                                                                    | ±                                                                                                    | 不明                                                                                                    | 内原可航江地区道路梁运                                                                                                    |                                                                                                    |                                                                                                    |                                                           |                               |
|                                            |                                                                                                    |                                                                                                    |                                                                                                    |                                                                                                    |                                                                                                    |                                                                                                    |                                                           |                               |
| 施設名:                                       | 水戸                                                                                                    | ■市浜田中約                                                                                                    | 継ポンプ場                                                                                                    |                                                                                                    | ■非表示 🔘 🖟                                                                                                    | 聞じる                                                                                                    |                                                           |                               |
| 施設名:                                       | 水戸<br><u></u>                                                                                                    | ■市浜田中新<br>助発動【11/                                                                                                    | 継ポンプ場<br>/12 22:20:38】 [終                                                                                                    | 息 •                                                                                                    | ● <u>非表示</u> ◎ R<br>6 <del>7</del>                                                                                                    | <b>出じる</b><br>回全件表示 <b>9</b> 3                                                                                                    | 地図で見る 音再表示 ■ダウンロード ♀このリストは何? 04                           | <ul> <li>■グアウ</li> </ul>      |
| 施設名:<br><b></b>                            | 水戸<br>222 自動<br>No 1                                                                                                    | ■市浜田中約<br>助発動【11/<br>被害                                                                                                    | 総ポンプ場<br>/12 22:20:38] [終<br>· <b>竣工年</b> v                                                                                                    | 息 ,                                                                                                    | # 非表示 ♀ ₽ 6件 6件 7 符成先名                                                                                                    | 出 <b>じる</b><br>国全件表示 <b>9</b> 3                                                                                                    | 地図で見る <b>百</b> 再表示 <b>日</b> ダウンロード @このリストは何? @            | ▶□グアウ<br><b>非</b>             |
| 施設名:                                       | → 水戸<br>→ 水戸<br>→ 小戸<br>→ 小戸<br>→ 小戸<br>→ 小戸                                                                                                    | · 院勘 [11/<br>被書<br>C S _                                                                                                    | 継ボンプ場<br>/12 22:20:38] [終<br>マ <u>竣工年</u> マ<br>ア <b>179コード</b> ママ                                                                                                    | 息<br>                                                                                                    | 武法示 ♀ 日<br>武法 ● 日<br>武法 ● 日<br>低子<br>て ● 日<br>田 ● 日<br>田 ● 日<br>                                                                                                    | <b>御亡る</b><br>回全件表示 <b>9</b> 3                                                                                                    | 地回で見る 音再表示 動ダウンロード のこのリストは何? 04<br>洋細                     | ● ログアウ<br>非<br>表              |
| 施設名:<br>丁沢。<br>着顧                          | 水戸<br>つ <u>れ</u><br>「支店」<br>「<br>支店」                                                                                                    | <ul> <li>市浜田中約</li> <li>が発動【11/</li> <li>被害</li> <li>CS</li> <li>建土</li> </ul>                                                                                                    | 総ポンプ場<br>/12 22:20:38] [終<br>マ 錠T 年 ▼<br>マ 丁事コード ▼<br>対応 ▼ ▼                                                                                                    | 記<br>2<br>丁坪作名                                                                                                    | <ul> <li>              前非表示             ②             『</li></ul>                                                                                                    | <u>用しる</u><br>国全件表示 ♀1<br>▼ ▼<br>▼                                                                                                    | 10回で見る 音再表示 数ダウンロード Qこのリストは何? Q4<br>洋舗                    | ● ログアウ<br><b>非表示</b>          |
| 施設名:                                       | → 水戸<br>→ 水戸<br>→ 水戸<br>→ 水戸<br>→ 水戸<br>→ 水戸<br>→ 小戸<br>→ 小戸<br>→ 小戸<br>→ 小戸<br>→ 小戸<br>→ 小戸<br>→ 小戸<br>→ 小戸<br>→ 小戸<br>→ 小戸<br>→ 小戸<br>→ 小戸<br>→ 小戸<br>→ 小戸<br>→ 小戸<br>→ 小戸<br>→ 小戸<br>→ 小戸<br>→ 小戸<br>→ 小戸<br>→ 小戸<br>→ 小戸<br>→ 小戸<br>→ 小<br>→ 小<br>→ 小<br>→ 小<br>→ 小<br>→ 小<br>→ 小<br>→ 小 | <ul> <li>市浜田中約</li> <li>が発動【11/</li> <li>被害</li> <li>CS</li> <li>建土</li> <li>5 未確認</li> </ul>                                                                                                    | <ul> <li>22:20:38] [終<br/>マ 後工年マ<br/>マ 丁事コードマ<br/>1985<br/>1985<br/>1985</li> </ul>                                                                                                    | 息]<br>差設名<br><b>工事件名</b><br>夏岡二宮満禄センター                                                                                                  | <ul> <li>□ 非表示</li> <li>○ 0</li> <li>○ 0<td>間じる<br/>日全件表示 Q1<br/>マーマーマーマーマーマーマーマーマーマーマーマーマーマーマーマーマーマーマー</td><td>地図で見る 直再表示 晶ダウンロード のこのリストは何? (*<br/>洋規</td><td>ログアウ<br/>非<br/>表<br/>示</td></li></ul>                                                                                | 間じる<br>日全件表示 Q1<br>マーマーマーマーマーマーマーマーマーマーマーマーマーマーマーマーマーマーマー                                                                                                    | 地図で見る 直再表示 晶ダウンロード のこのリストは何? (*<br>洋規                     | ログアウ<br>非<br>表<br>示           |
| <sup>™</sup> 設名:<br><i>™P</i> ↓<br>着順<br>了 | 水戸<br>DR 自動<br>支店<br>関東                                                                                                    | □市浜田中約<br>が発動【11/<br>被書<br>CS<br>建土<br>5 未確認                                                                                                    | <ul> <li>(12 22:20:38) [終</li></ul>                                                                                                    | 思」<br>建設名<br>工学作名<br>直回一宮清掃センター<br>直回一宮清掃センター                                                                                           | ● 非表示 ② B<br>64<br>何意先名<br>住所<br>先方連絡先(品終)<br>栃木県芳賀都二宮町万                                                                                                    | <u>創じる</u><br>国全件表示 91<br>ママママママママママママママママママママママママママママママママママママ                                                                                                    | 地図で見る 百再表示 Bダウンロード @このリストは何? @<br>詳細                      | ログアウ<br>非<br>表<br>示<br>「      |
| 施設名:<br><i>丁川</i> 泉4<br>着順<br>了            | 水戸<br>DR 自動<br>支店<br>温度<br>関東<br>3                                                                                                    | □市浜田中紀<br>が発動【11/<br>被害<br>CS<br>建土<br>5 未確認<br>違<br>違                                                                                                    | <ul> <li>ペンプ場</li> <li>パ12 22:20:38] [終<br/>マレンジェン・マンジェン・マンジョン・マンジェン・マンジョン・マンジョン・マンジョン・マンジョン・マンジョン・マンシン・マンジョン・マンジョン・マンジョン・マンジョン・マンジョン・マンジョン・マンジョン・マンジョン・マンジョン・マンジョン・マンジョン・マンジョン・マンジョン・マンジョン・マンジョン・マンジョン・マンジョン・マンジョン・マンジョン・マンジョン・マンジョン・マンジョン・マンジョン・マンジョン・マンジョン・マンジョン・マンジョン・マンジョン・マンジョン・マンション・マンション・マンション・マンション・マンション・マンション・マンション・マンション・マンション・マンション・マンション・マンション・マンション・マンション・マンション・マンション・マンション・マンション・マンション・マンション・マンション・マンション・マンション・マンション・マンション・マンション・マンション・マンション・マンション・マンション・マンション・マンション・マンション・マンション・マンション・マンション・マンション・マンション・マンション・マンション・マンション・マンション・マンション・マンション・マンション・マンション・マンション・マンション・マン・マン・マン・マン・マン・マン・マン・マン・マン・マン・マン・マン・マン</li></ul> | 志]                                                                                                    | <ul> <li>● 非表示</li> <li>● 日</li> <li>● 日<td>日じる<br/>回全件表示 91<br/>マ<br/>マ<br/>マ<br/>マ<br/>マ<br/>マ<br/>マ<br/>マ<br/>マ<br/>マ<br/>マ<br/>マ<br/>マ</td><td>地回で見る 音再表示 皆ダウンロード @このリストは何? @<br/>洋橋</td><td>▶<br/>ログアウ<br/>非表示<br/>〔</td></li></ul>                                            | 日じる<br>回全件表示 91<br>マ<br>マ<br>マ<br>マ<br>マ<br>マ<br>マ<br>マ<br>マ<br>マ<br>マ<br>マ<br>マ                                                                                                    | 地回で見る 音再表示 皆ダウンロード @このリストは何? @<br>洋橋                      | ▶<br>ログアウ<br>非表示<br>〔         |
| <u> 新設名:</u>                               | 水戸<br>つR<br>自動<br>支店<br>置度<br>関東<br>3                                                                                                    | <ul> <li>□市浜田中線</li> <li>助発動 [11/</li> <li>被害<br/>CS</li> <li>2±</li> <li>5 未確認</li> <li>2:</li> <li>2:</li> <li>4:</li> <li>未確認</li> </ul>                                                                                                    | 総ポンプ場<br>(12 22:20:38) [終<br>マレンティン<br>マガルレマン<br>551065033<br>不明<br>マロン<br>マロン<br>マロン<br>マロン<br>マロン<br>マロン<br>マロン<br>マロン<br>マロン<br>マロン                                                                                                    | 思]<br>第記名<br>王事件名<br>直回二宮清掃センター<br>直回二宮清掃センター<br>対例年前系に付点を副詞を進                                                                          | <ul> <li> <b>●</b> #表示             <b>●</b> #          </li> <li>             G4      <li>             G4         </li> <li>             G4         </li> </li></ul> | 目じる<br>国全件表示 9:<br>マ<br>マ<br>マ<br>マ<br>マ<br>マ<br>マ<br>マ<br>マ<br>マ<br>マ<br>マ<br>マ                                                                                                    | 地図で見る <b>百</b> 再表示 <b>8</b> ダウンロード <b>の</b> このリストは何? 04   | ▶ ログアウ<br>非<br>表<br>示         |
| 施設名:<br><i>丁IR</i> 。                       | 水戸           ア           日動           文店           遺康           3           浅康                                                                                                    | ■市浜田中約<br>予発動 [11/<br>被害<br>CS<br>S未確認<br>2<br>2<br>4<br>未確認<br>4                                                                                                    | 総ポンプ場<br>(12 22:20:38) [終<br>マレンジェンジェンジョン・<br>マリン・<br>マリン・<br>マリン・<br>マリン・<br>マリン・<br>マリン・<br>マリン・<br>マリ                                                                                                    | 思<br>建設名<br>工事件名<br>夏回二宮満得センター<br>夏回二宮満得センター<br>月回二宮満得センター<br>内田町町1110万名建築の地<br>内田町町1110万名建築の地                                          | <ul> <li>         ● ##表示         ● #         64         64         ● #         ● #         ● #         ● #         ● #         ● #         ● #         ● #         ● #         ● #         ● #         ● #         ● #         ● #         ● #         ● #         ● #         ● #         ● #         ● #         ● #         ● #         ● #         ● #         ● #         ● #         ● #         ● #         ● #         ● #         ● #         ● #         ● #         ● #         ● #         ● #         ● #         ● #         ● #         ● #         ● #         ● #         ● #         ● #         ● #         ● #         ● #         ● #         ● #         ● #         ● #         ● #         ● #         ● #         ● #         ● #         ● #         ● #         ● #         ● #         ● #         ● #         ● #         ● #         ● #         ● #         ● #         ● #         ● #         ● #         ● #         ● #         ● #         ● #         ● #         ● #         ● #         ● #         ● #         ● #         ● #         ● #         ● #         ● #         ● #         ● #         ● #         ● #         ● #         ● #         ● #         ● #         ● #         ● #         ● #         ● #         ● #         ● #         ● #         ● #         ● #         ● #         ● #&lt;</li></ul>                                                                                                    | <u>創じる</u><br>国全件表示 ♀<br>マ<br>マ<br>マ<br>マ<br>マ<br>マ<br>マ<br>マ<br>マ<br>マ<br>マ<br>マ<br>マ                                                                                                    | 20回て見る 音再表示 目ダウンロード @このリストは切? (#<br>詳細                    | ・<br>ログアウ<br>非<br>表<br>示<br>【 |
| 施設名:<br><i>丁IP</i> 。<br>着順                 | 水戸<br>入<br>大<br>た<br>高度<br>関東<br>3<br>3                                                                                                    | <ul> <li>■市浜田中約</li> <li>●売浜町</li> <li>●発動【11/</li> <li>● 被</li> <li>● 建土</li> <li>5 未確認</li> <li>● 違・</li> <li>● 違・</li> <li>● </li> <li>● </li> <l< td=""><td>総ポンプ場<br/>(12 22:20:38) [除<br/>「<br/>「<br/>「<br/>「<br/>「<br/>「<br/>「<br/>「<br/>「<br/>「<br/>「<br/>「<br/>「</td><td><ul> <li>息</li> <li>第設名<br/>工事件名</li> <li>夏回二宮満禄センター</li> <li>真同二宮満禄センター</li> <li>内原町駅北地区道路築造</li> </ul></td><td><ul> <li> <b>●</b> 非表示             <b>●</b> の             <b>● ●</b></li></ul></td><td>間じる<br/>■金件表示 ♥<br/>▼<br/>▼<br/>マペオカ36…</td><td>地図で見る 音再表示 皆ダウンロード @このリストは何? @<br/>詳細</td><td>■ ログアウ<br/>1<br/>す<br/>表示<br/>1</td></l<></ul> | 総ポンプ場<br>(12 22:20:38) [除<br>「<br>「<br>「<br>「<br>「<br>「<br>「<br>「<br>「<br>「<br>「<br>「<br>「                                                                                                    | <ul> <li>息</li> <li>第設名<br/>工事件名</li> <li>夏回二宮満禄センター</li> <li>真同二宮満禄センター</li> <li>内原町駅北地区道路築造</li> </ul>                                | <ul> <li> <b>●</b> 非表示             <b>●</b> の             <b>● ●</b></li></ul>                                                                                                    | 間じる<br>■金件表示 ♥<br>▼<br>▼<br>マペオカ36…                                                                                                    | 地図で見る 音再表示 皆ダウンロード @このリストは何? @<br>詳細                      | ■ ログアウ<br>1<br>す<br>表示<br>1   |
| 施設名:<br>TIP <sub>2</sub> L<br>若順<br>子      | 次<br>ア<br>ア<br>ア<br>な<br>居<br>単<br>、<br>、<br>、<br>、<br>、<br>、<br>、<br>、<br>、<br>、<br>、<br>、<br>、                                                                                                    | b発動【11/<br>被害<br>CS<br>建土<br>5 未確認<br>2<br>4<br>未確認<br>2<br>2<br>2<br>2<br>2<br>2<br>2<br>2<br>2<br>2<br>2<br>2<br>2                                                                                                    | 総ポンプ場<br>(12 22:20:38] [終<br>マレンプ場<br>マレンプ場<br>マレンプ場<br>マレンプ場<br>マレンプ場<br>マレンプ場<br>マレンプ場<br>マレンプ場<br>マレンプ場<br>マレンプ場<br>マレンプ場<br>マレンプ場<br>マレンプ場<br>マレンプ場<br>マレンプ場<br>マレンプ場<br>マレンプ場<br>マレンプ場<br>マレンプ場<br>マレンプ<br>マレンプ<br>マレンプ<br>マレンプ<br>マレンプ<br>マレンプ<br>マレンプ<br>マレンプ<br>マレンプ<br>マレンプ<br>マレンプ<br>マレンプ<br>マレンプ<br>マレンプ<br>マレンプ<br>マレンプ<br>マレンプ<br>マレンプ<br>マレン<br>マレン<br>マレン<br>マレン<br>マレン<br>マレン<br>マレン<br>マレン                                                                                                    | <ul> <li>思う</li> <li>第3名</li> <li>丁学件名</li> <li>直回二室(清掃センター)</li> <li>首の二室(清掃センター)</li> <li>内原町駅(北地区道路築造</li> <li>内互工機茨城本館南棟</li> </ul> | <ul> <li> <b>1</b> 并表示             ①             ①</li></ul>                                                                                                    | <ul> <li>1) 23</li> <li>回全件表示 ?</li> <li>マ</li> <li>マ</li></ul> | 地図で見る 首再表示 数ダウンロード のこのリストは何? 04<br>詳細<br>変数の火害が発動中の場合のテスト | ■ ログアウ<br>非<br>表示             |

指定した明細が非表示になり、ヘッダー部分の件数も更新されます。

# 6.11. 常時非表示にした施設を表示されるように戻す手順

【説明】

・モバイル端末では非表示ボタンは表示されません。PCで操作して下さい。

1) 「明細画面」で地震リストを選択する。

要救援

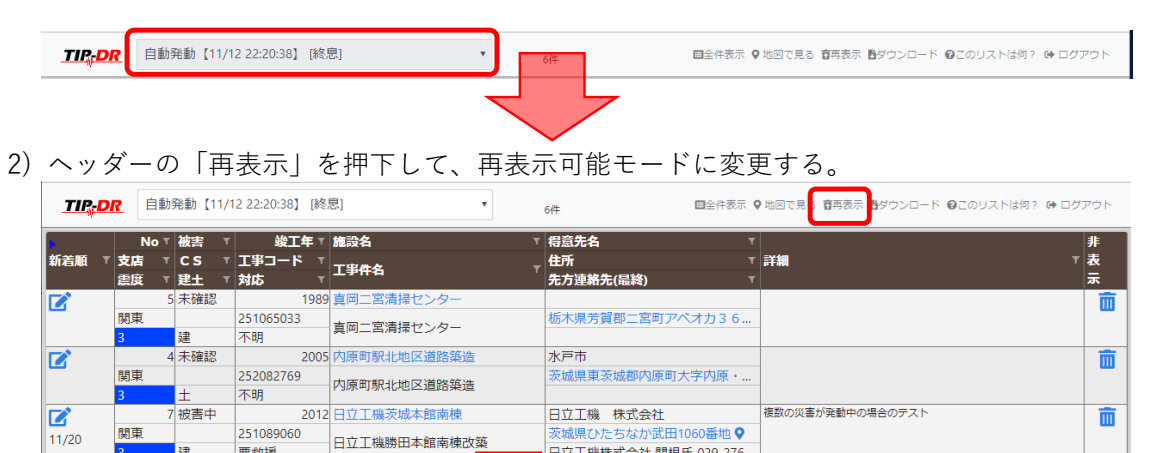

日立工機株式会社 関根氏 029-276-

3) 明細から表示に戻す施設を探して、明細右端の非表示欄の再表示ボタンを押下する。

| <u>TIP<sub>(</sub>DR</u> | 自              | 勧発動【11,                    | /12 22:20:38】 [彩              | 8息] •                       | 14年                       | ■全件表示 🗣 地図で見る  | ▶ダウンロード @このリストは何? № ログアウト |
|--------------------------|----------------|----------------------------|-------------------------------|-----------------------------|---------------------------|----------------|---------------------------|
| 新着順 T 5                  | No<br>乞店<br>誤度 | ▼ 被害 、<br>▼ CS 、<br>▼ 建土 、 | 「 竣工年)<br>「 工事⊐ード 」<br>「 対応 」 | 施設名                         | ▼ 得意先名<br>⊈所<br>大方連絡先(最終) | て<br>て 詳細<br>て | #<br>▼ 表<br>示             |
| <b>2</b><br>3            | 康              | 2 未確認<br>土                 | 200<br>252081766<br>不明        | 6水戸市浜田中継ポンプ場<br>水戸市浜田中継ポンプ場 | 水戸市<br>茨城県水戸市吉沼           | 町地内♀           | Ō                         |
|                          |                |                            |                               |                             | Ļ                         |                |                           |
|                          |                |                            |                               |                             |                           |                |                           |
| このデータ                    | を再表            | 示して宜し                      | いですか?                         |                             |                           | 8              |                           |
| No:<br>T車コード・            | 2              | 2081766                    |                               |                             |                           |                |                           |
| 工事件名:<br>施設名:            | 水<br>水         | 戸市浜田中<br>戸市浜田中             | 継ポンプ場<br>継ポンプ場                |                             |                           |                |                           |
|                          |                |                            |                               |                             | <b>音</b> 再表示              | ⊗閉じる           |                           |
|                          |                |                            |                               |                             |                           |                |                           |

4) ヘッダーの「非表示」を押下して、通常(非表示可能)モードに変更する。

|         | 自動発動                    | [11/12 22:20:38]         | [終息]                 | •       | 044    | ■全件表示 ♀ 地図で    | 見、 商非表示 トックンロード @このリストは何? 🕩 ログ | ガアウト          |
|---------|-------------------------|--------------------------|----------------------|---------|--------|----------------|--------------------------------|---------------|
| 新着順 寸支。 | No⊺被害<br>店 TCS<br>度 T建土 | ▼ 竣工年<br>▼ 工事コード<br>▼ 対応 | ▼ 施設名<br>▼ 工事件名<br>▼ | •       | ▼ 得意先名 | T<br>T 詳細<br>T | ,                              | 非<br>7 表<br>示 |
|         |                         |                          |                      |         |        |                |                                |               |
|         |                         |                          |                      |         |        |                |                                |               |
|         |                         |                          |                      | $\prec$ |        |                |                                |               |

-1

5) 明細に再表示に戻したデータが表示されている事を確認する。

| TIE      | <b>DR</b> | 自動   | 発動【11/ | '12 22:20:38】 [終 | 見] ▼                   |   | 7件 国全件表示。        | ♥地図で見る 盲再表示 ┣ダウンロード @このリストは何? ➡ ログス | アウト   |
|----------|-----------|------|--------|------------------|------------------------|---|------------------|-------------------------------------|-------|
| <b>P</b> |           | No T | 被害 1   | · 竣工年 ▼          | 施設名                    | ٣ | 得意先名             |                                     | 非     |
| 新着順      | ▼支店       | T T  | CS 1   | 「工事コード 「         | 工业产生                   |   | 住所 T             | * 詳細 **                             | 表     |
|          | 震度        | τ 🖥  | 建土 1   | 対応 T             | Tau                    |   | 先方連絡先(最終) マ      |                                     | 示     |
|          |           | 5    | 未確認    | 1989             | 真岡二宮清掃センター             |   |                  |                                     | m     |
| _        | 関東        | Į.   |        | 251065033        | 吉岡一宮浩堤センター             |   | 栃木県芳賀郡二宮町アベオカ36  |                                     | _     |
|          | 3         |      | 建      | 不明               | 黒                      |   |                  |                                     |       |
|          |           | 2    | ? 未確認  | 2006             | 水戸市浜田中継ポンプ場            |   | 水戸市              |                                     | i 💼 📑 |
| _        | 関耳        | Ē.   |        | 252081766        | 水戸市近田山継ポンプ提            |   | 茨城県水戸市吉沼町地内 ♀    |                                     |       |
|          | 3         |      | ±      | 不明               |                        |   |                  |                                     |       |
|          |           | 4    | 未確認    | 2005             | 内原町駅北地区道路築造            |   | 水戸市              |                                     | m     |
| _        | 関耳        | Į.   |        | 252082769        | 内盾町町北地区道政筑进            |   | 茨城県東茨城郡内原町大字内原·… |                                     |       |
|          | 3         |      | ±      | 不明               | UNAL UNAL CLEAR CHERRY |   |                  |                                     |       |
|          |           | -    | 1.00   |                  |                        |   |                  | 物助への生たたみようほくろううい                    |       |

# 6.12. 戸田BPユーザ利用時の機能制限

【説明】

- ・以下の機能は使用できません。
  - (表示項目及び入力項目の場合、項目が表示されません。)
  - 1) 明細画面:物件追加機能、ダウンロード機能
  - 2) 明細画面:明細欄の先方連絡先(最終)項目 ※項目が表示されません。

| TIP   | DR  | 島        | 根均 | 也震 【4/ | 9]         | [終息]      |                                                                                                    | T        | 14/4 | ŧ        |      |        | ≧件表示 ♥ 地図で見る 盲再表示 ❷このリストは何? ☞ | ログアウト                 |   |
|-------|-----|----------|----|--------|------------|-----------|----------------------------------------------------------------------------------------------------|----------|------|----------|------|--------|-------------------------------|-----------------------|---|
| Þ     |     | No       | T  | 被害     | ۲          | 竣工年       | 施設名                                                                                                    |          | T    | 得意先名     |      | T      |                               | <b>#</b> <sup>™</sup> | 4 |
| 新着順   | 「支」 | i i      |    | CS     | <b>T</b> : | エ事コード 『   | 工事件名                                                                                                    |          |      | 住所       |      | ,<br>詳 | a 1) r                        | 茎                     |   |
|       | 雷   | ž        | Ŧ  | 建土     | T          | 対応 『      |                                                                                                    |          |      |          | <br> |        |                               | 25                    |   |
|       |     |          | 5  | 被害小    |            | 196       | 5 イワミ村田製作所                                                                                                    |          |      | (株)村田製作所 |      |        | ラレース取合いの天井材の落下。               |                       |   |
| 04/10 | 広!  | 3        |    | AAA    |            | 771403913 | ノロンラス工業連切                                                                                                    | V44 188  |      |          |      |        |                               |                       |   |
| ,     | 5頭  | }        |    | 建      | 3          | 対応中       | インに電子工業建成                                                                                                    | 2970 770 |      |          |      |        |                               |                       |   |
|       |     |          | 6  | 被害小    | T          | 197       | 1 イワミ電子工業事務                                                                                                    | 陳新       |      | (株)村田製作所 |      | -8     | 『天井配管貫通取合い部の天井材落下。            | m                     |   |
| 04/10 | 広!  | <b>a</b> |    | AAA    |            | 771506693 | ノロンテフェ安吉政                                                                                                    |          |      |          |      |        |                               |                       |   |
|       | 5弱  | }        |    | 建      | 3          | 対応中       | 1 リミ竜士工業事務                                                                                                    | 的根本广     |      | 島低県人田中♥  | 2    | )      |                               |                       |   |
| _     |     |          |    |        |            |           | a subscription of the second second s |          |      |          | <br> | ·      | 10 years - weather a          |                       | - |

3) 入力画面:新規欄の先方連絡先項目 ※項目が表示されません。

4) 入力画面:履歴欄の先方連絡先項目 ※項目が表示されません。

| DR                                                                                                    | 谷 ホーム ゆ ログア                                |
|----------------------------------------------------------------------------------------------------|--------------------------------------------|
| <br>地震名  <br>島根地震 【4/9】 [終思]<br>施設名  <br>イワミ村田製作所                                                     | 日保存 3                                      |
| 工事名称     イワミ電子工業建設第一期       得意先名     (株) 村田製作所       住所     島根県大田市                                    | <u>工事コード</u> 771403913<br><u> 竣工年</u> 1965 |
| 被害度 不明 被害無 被害小 被害中 被害大 確認中 具体的状况等(500文字以内)                                                            | 対応要否 不明 不要 ▲ 要救援 対応中 完了                    |
| 確認した状況を記入して下さい。                                                                                       |                                            |
| <ul> <li>報告資料</li> <li>ここに、写真・PDF</li> <li>を貼付けられます。</li> <li>貼付けら場合は</li> <li>クリックしてください。</li> </ul> | 3)                                         |
| - 報告履歴 (1件)                                                                                           |                                            |
| 2018/04/10 14:17 登録: 宗像 洋次                                                                            |                                            |
| 夜吉皮         不明         被害無         液吉小         被害+         確認中           具体的状况等(500文字以内)              | 対応要否 不明 不要 ▲要救援 対応中 完了                     |
|                                                                                                    |                                            |
| 報告資料                                                                                                  |                                            |